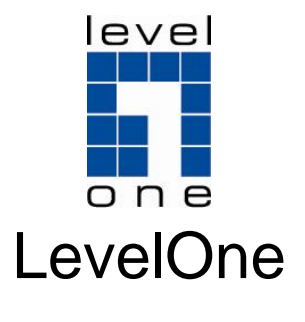

# FNS-1020

1-Bay Simple Network Storage

# **Quick Installation Guide**

| English    | Português   |
|------------|-------------|
| Deutsch    | Svenska     |
| Français   | Slovenščina |
| Español    | 繁體中文        |
| Nederlands | 简体中文        |
| Dansk      | 한국어         |
| Italiano   | Русский     |
| Ελληνικά   |             |

### **Table of Contents**

| English     | 3   |
|-------------|-----|
| Deutsch     | 11  |
| Français    | 19  |
| Español     | 27  |
| Nederlands  | 35  |
| Dansk       | 43  |
| Italiano    | 51  |
| Ελληνικά    | 59  |
| Português   | 67  |
| Svenska     | 75  |
| Slovenščina | 83  |
| 繁體中文        | 91  |
| 简体中文        | 99  |
| 한국어         | 107 |
| Русский     | 115 |
|             |     |

#### **Default Settings**

| IP Address | 192.168.0.254 |
|------------|---------------|
| Password   | admin         |

This guide covers only the most common situations. All detail information is described in the user manual.

## English

#### **Package Contents**

- FNS-1020 1-Bay Simple Network Storage
- Power Adapter (12VDC, 4A)
- RJ-45 LAN Ethernet Cable
- Desktop Stand and Rubber Feet
- Installation Screws
- CD-ROM with Manual / Configuration Utility
- Quick Installation Guide

If any of the above items are missing, please contact your retailer or distributor.

#### Installation

1. Unfasten the two screws from the rear and remove the back panel.

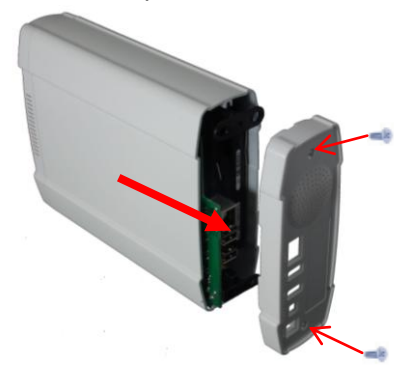

**2.** Pull out front panel and inner tray.

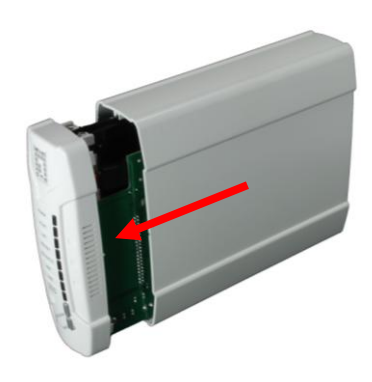

3. Make sure the jumper on your hard drive is set to Master

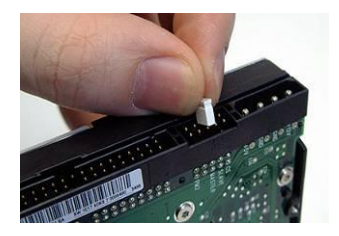

\* Consult the instructions on your hard drive as it differs from each manufacturer. **4.** Install your 3.5-inch IDE or SATA hard drive and connect the data and power cables.

Then use the screws provided to fasten the hard drive.

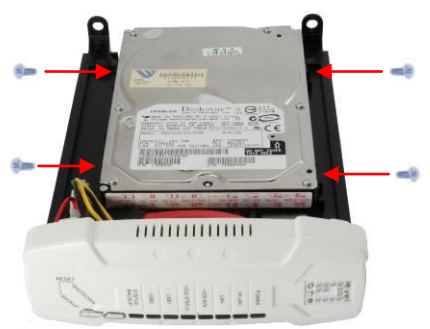

5. Put on the front panel.

The arrow on the casing indicates **bottom front**.

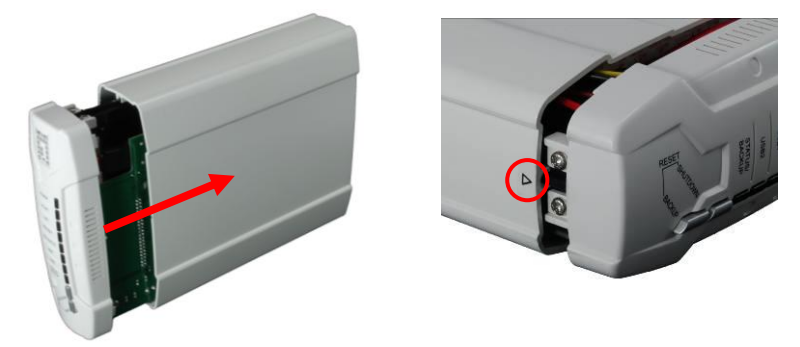

6. Reassemble the back cover and fasten the two screws.

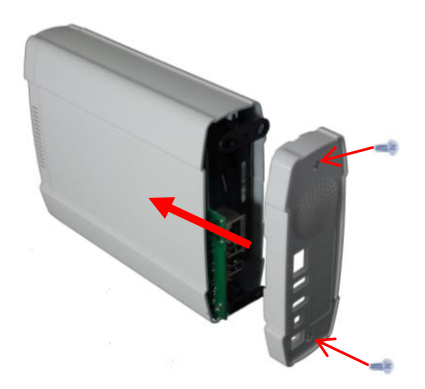

### **Connecting the Cables**

1. Now connect the power adapter and network cable.

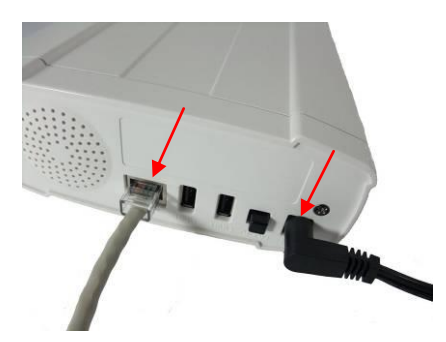

2. Connect the FNS-1020 to an Internet ready router.

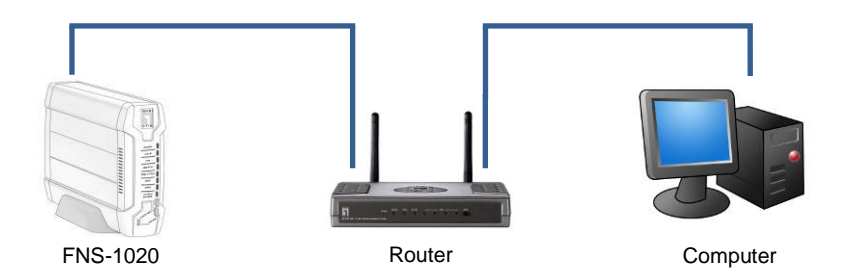

**3.** Installation is now complete. You can now power on the device and begin to configure the settings.

#### Check Network Settings (Windows XP / Vista)

1. Click Start button and open Control Panel.

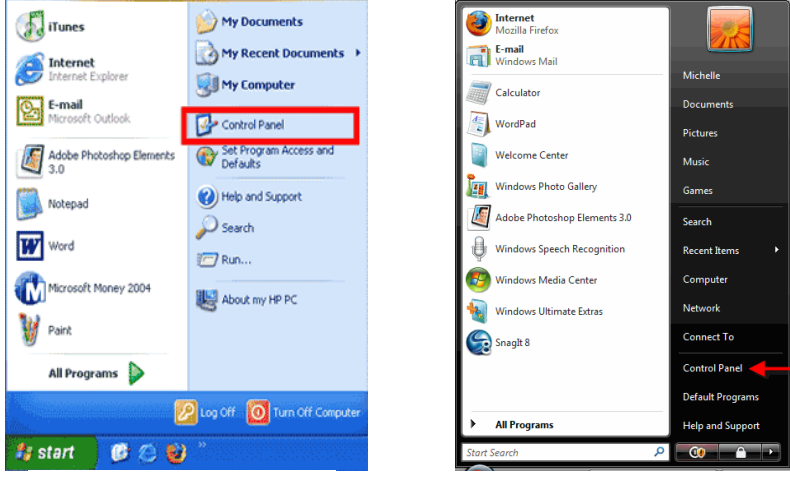

Windows XP

Windows Vista

2. Windows XP, click [Network Connection]

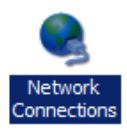

#### Windows Vista, click [View Network Status and Tasks] then [Manage Network Connections]

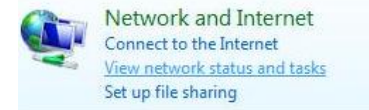

#### Tasks

- View computers and devices
- Connect to a network
- Set up a connection or network
- Manage network connections
- Diagnose and repair

3. Right click on [Local Area Connection] and choose [Properties].

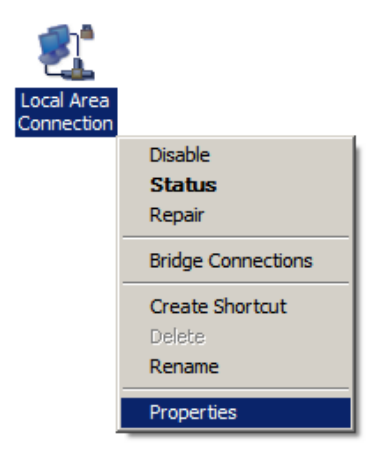

 Check the "Client for Microsoft Networks", "File and Printer Sharing", and "Internet Protocol (TCP/IP) is ticked. If not, please install them.

| QoS Packet Scheduler  File and Printer Sharing for Microsoft Networks  I Internet Protocol Version 6 (TCP/IPv6)  Internet Protocol Version 4 (TCP/IPv6) |
|----------------------------------------------------------------------------------------------------|
| <ul> <li>File and Printer Sharing for Microsoft Networks</li> <li>Internet Protocol Version 6 (TCP/IPv6)</li> </ul>                                     |
| Internet Protocol Version 6 (TCP/IPv6)                                                                                                    |
| L Internet Bestand Version A (TCD (IB. A)                                                                                                    |
| Internet Protocol version 4 (TCP/1PV4)                                                                                                    |
| 🛛 🚣 Link-Layer Topology Discovery Mapper I/O Driver                                                                                                    |
| 🛛 🛶 Link-Layer Topology Discovery Responder                                                                                                    |

5. Select "Internet Protocol (TCP/IP)" and click [Properties]

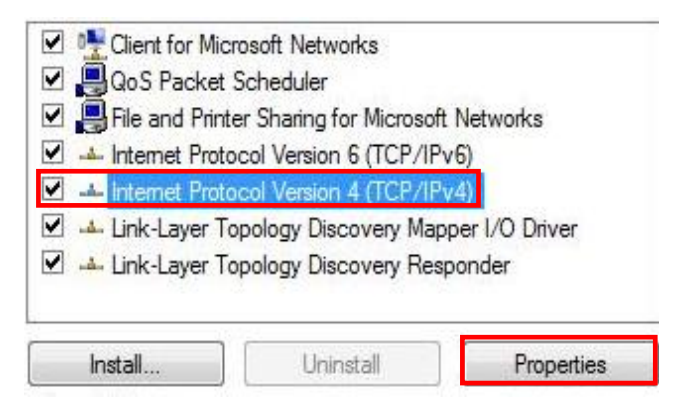

6. Select these two options and click [OK].

| eneral                         | Alternate Configuration                                                                        |                              |                  |                       |                    |
|--------------------------------|------------------------------------------------------------------------------------------------|------------------------------|------------------|-----------------------|--------------------|
| You car<br>this cap<br>for the | n get IP settings assigned auto<br>bability. Otherwise, you need t<br>appropriate IP settings. | matically if<br>o ask your i | your n<br>networ | etwork s<br>'k admini | upports<br>strator |
|                                | btain an IP address automatica                                                                 | lly                          |                  |                       |                    |
| O Us                           | se the following IP address:                                                                   |                              |                  |                       |                    |
| IP ad                          | ddress:                                                                                        |                              |                  |                       |                    |
| Subr                           | iet mask:                                                                                      |                              |                  |                       |                    |
| Defa                           | ult gateway:                                                                                   | 4                            | 141              | 4                     | 7                  |
|                                | btain DNS server address auto                                                                  | matically                    |                  |                       |                    |
| O Us                           | se the following DNS server ad                                                                 | dresses:                     |                  |                       |                    |
| Pref                           | erred DNS server:                                                                              |                              |                  | 1                     |                    |
| Alter                          | nate DNS server;                                                                               | 5                            |                  | +                     |                    |
|                                |                                                                                                |                              |                  | Adus                  | nced               |
|                                |                                                                                                |                              |                  | Adva                  | incea              |

### Configuration

- 1. Insert the included CD and install the Utility.
- 2. Use the Utility to find your FNS-1020.
- 3. Please enter password (admin).
- **4.** Click **Wizard** to set up the network settings and hard drive configuration.

| 2.168.0.254                                                                | <b>_</b>                                                           | Find FNS-1020                                                                                        |
|----------------------------------------------------------------------------|--------------------------------------------------------------------|----------------------------------------------------------------------------------------------------|
| Status                                                                     |                                                                    |                                                                                                    |
| ▼LAN                                                                       |                                                                    |                                                                                                    |
| Device IP :                                                                | 192.168.0.254                                                      |                                                                                                    |
| Subnet Mask                                                                | 255.255.255.0                                                      |                                                                                                    |
| Gateway :                                                                  | 0.0.00                                                             |                                                                                                    |
| Host Name :                                                                | FNS-1020                                                           |                                                                                                    |
| LAN MAC Address :                                                          | 00-50-18-55-9F-1                                                   | -19                                                                                                  |
| DHCP Mode :                                                                | Auto Mode                                                          |                                                                                                    |
| ▼FNS-1020                                                                  |                                                                    |                                                                                                    |
| Connected Devices :                                                        | DISK : Ready<br>USB1: Not Ready<br>USB2: Not Ready                 | ty<br>ty                                                                                             |
| Firmware Version :                                                         | Version Number :                                                   | r :R4.00b4_1212                                                                                      |
| You don't have administrative<br>configuration pages. Please I<br>System F | rights or you have been i<br>og in as administrator ar<br>Password | n idle too long, so you are not allowed to acces<br>and try again!<br>(default: <b>admin) Log in</b> |

For more detailed configuration, please consult the User Manual on the included CD.

### Deutsch

#### Packungsinhalt

- FNS-1020 Netzwerkspeicher mit einem Einschub
- Netzadapter 12 V DC, 4 A
- RJ-45-LAN-Ethernet-Kabel
- Tischfuß und Gummifüße
- Montageschrauben
- CD-ROM mit Handbuch / Konfigurationsprogramm
- Kurzinstallationsanleitung

Falls Sie die oben genannten Teile nicht vollständig erhalten haben, wenden Sie sich an Ihren Fachhändler.

#### Installation

 Lösen Sie die beiden Schrauben in der Rückwand und entfernen Sie die Rückwand.

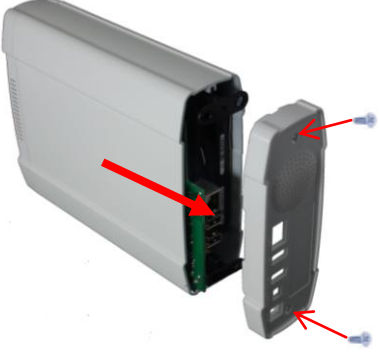

3. Der Jumper am Festplattenlaufwerk muss auf **Master** gesetzt werden.

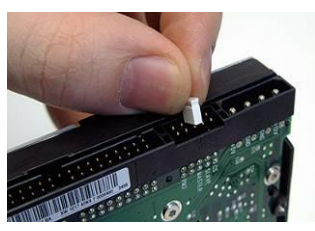

\* Gebrauchsanweisung für das Festplattenlaufwerk beachten; die Vorgehensweise ist je nach Hersteller unterschiedlich. 2. Ziehen Sie die Frontplatte mitsamt Innenteil heraus.

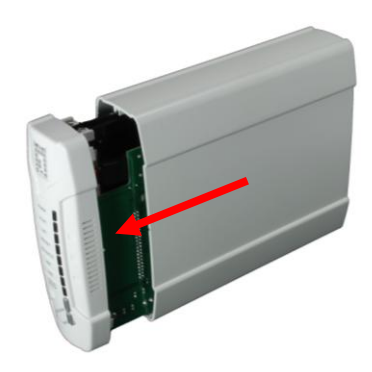

 Installieren Sie Ihr 3,5-Zoll IDE oder SATA-Festplattenlaufwerk und schließen Sie Daten- und Stromkabel an.

Danach das Festplattenlaufwerk mit den zugehörigen Schrauben befestigen.

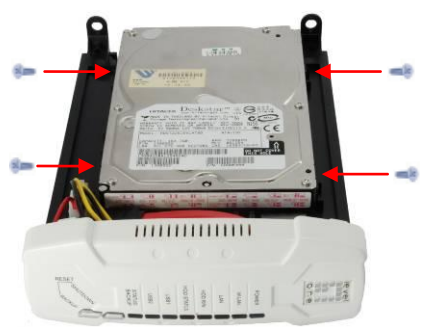

Setzen Sie die Frontplatte ein. 5. Der Pfeil auf dem Gehäuse kennzeichnet die Unterseite der Frontplatte.

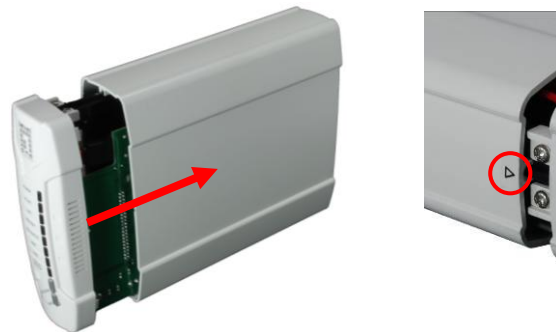

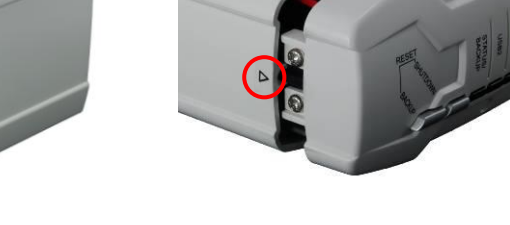

6. Setzen Sie die Rückwand ein und schrauben Sie sie fest (2 Schrauben).

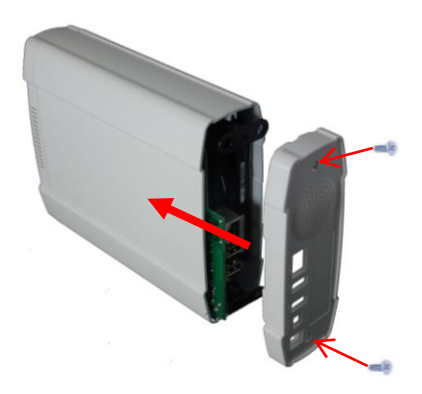

### Anschluss der Kabel

 Schließen Sie das Kabel zum Netzadapter und das Netzwerkkabel an.

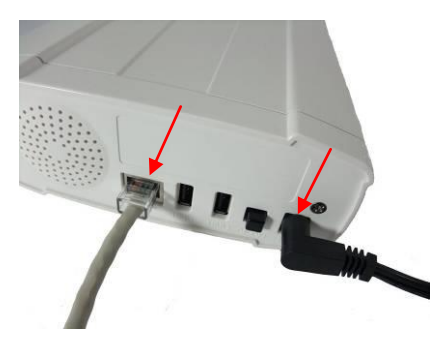

 Schließen Sie das FNS-1020 an einem Internetfähigen Router an.

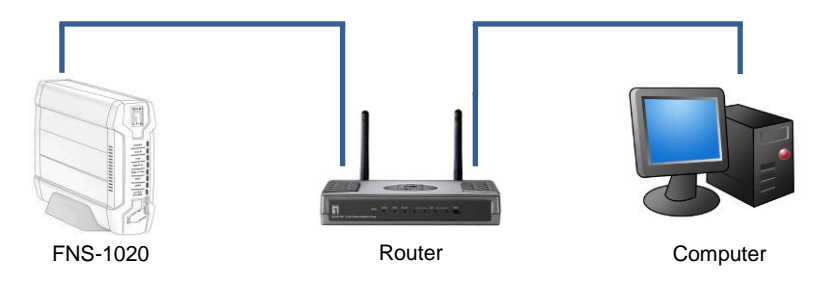

 Die Installation ist jetzt abgeschlossen, und Sie können das Gerät einschalten und mit der Konfiguration beginnen.

### Netzwerkeinstellungen überprüfen (Windows XP / Vista)

 Klicken Sie auf die Start-Taste und öffnen Sie die Systemsteuerung.

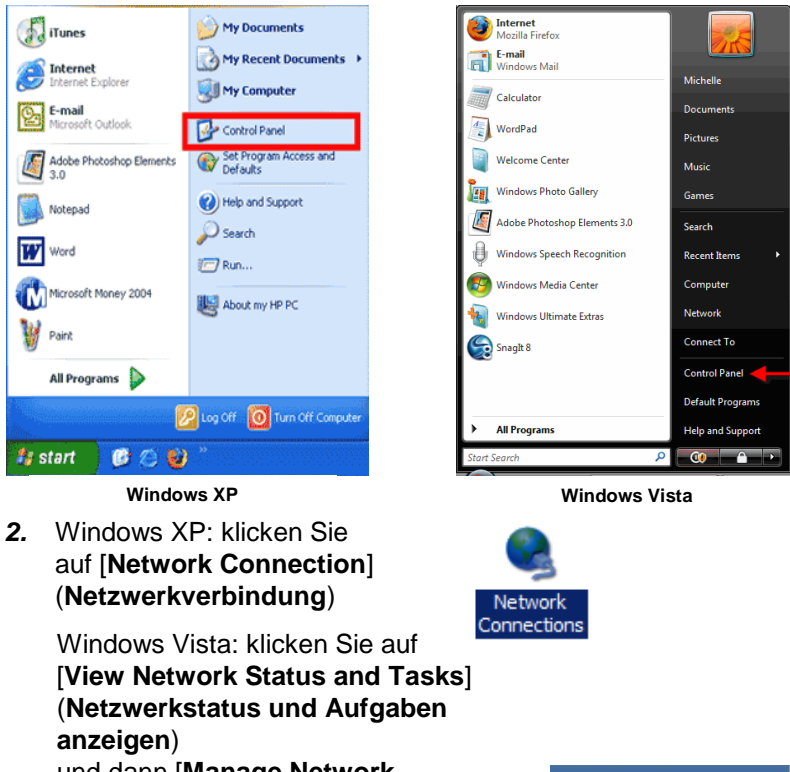

und dann [Manage Network Connections] (Netzwerkverbindungen verwalten)

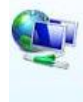

Network and Internet Connect to the Internet <u>View network status and tasks</u> Set up file sharing

- Tasks View computers and devices Connect to a network
- Set up a connection or network
- Manage network connections
- Diagnose and repair

 Klicken Sie mit der rechten Maustaste auf [Local Area Connection] (LAN-Verbindung) und wählen Sie [Properties] (Eigenschaften).

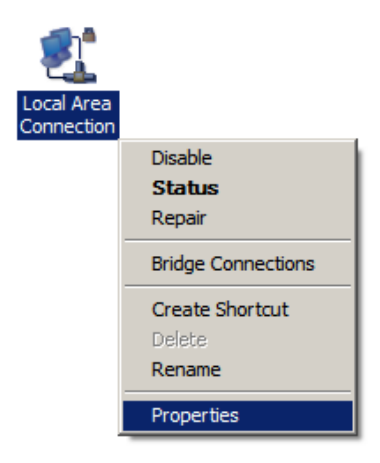

 "Client for Microsoft Networks" (Client für Microsoft-Netzwerke), "File and Printer Sharing" (Gemeinsamer Zugriff auf Dateien und Drucker) und "Internet Protocol (TCP/IP)" (Internetprotokoll (TCP/IP)) müssen markiert sein. Andernfalls bitte installieren.

| 🗹 📲 Client for Mic | rosoft Networks          |                |
|--------------------|--------------------------|----------------|
| 🗹 🚚 QoS Packet     | Scheduler                |                |
| 🗹 📇 File and Print | er Sharing for Microsoft | Networks       |
| 🗹 🔺 Internet Proto | ocol Version 6 (TCP/IP)  | /6)            |
| 🗹 📥 Internet Proto | ocol Version 4 (TCP/IP)  | (4)            |
| 🗹 🔺 Link-Layer Te  | opology Discovery Map    | per I/O Driver |
| 🗹 🔺 Link-Layer To  | opology Discovery Res    | oonder         |
|                    |                          |                |
| 1                  |                          | <b>_</b>       |
| Install            | Uninstall                | Properties     |

 Wählen Sie "Internet Protocol (TCP/IP)" (Internetprotokoll (TCP/IP)) und klicken Sie auf [Properties] (Eigenschaften).

| -                    | 15.45.45.415.41       |                |
|----------------------|-----------------------|----------------|
| File and Printer :   | Sharing for Microsoft | Networks       |
| Internet Protoco     | I Version 6 (TCP/IP)  | v6)            |
| 🗹 🗻 internet Protoco | Version 4 (TCP/IP)    | (4)            |
| 🗹 🔺 Link-Layer Topo  | logy Discovery Map    | per I/O Driver |
| 🗹 🔺 Link-Layer Topo  | logy Discovery Res    | ponder         |

6. Wählen Sie diese beiden Optionen und klicken Sie auf [OK].

| enerai                         | Alternate Configuration                                                                  |                                  |                  |                       |                      |
|--------------------------------|------------------------------------------------------------------------------------------|----------------------------------|------------------|-----------------------|----------------------|
| You car<br>this cap<br>for the | n get IP settings assigned a<br>bability. Otherwise, you nee<br>appropriate IP settings. | utomatically if<br>d to ask your | your n<br>networ | etwork s<br>'k admini | supports<br>istrator |
|                                | btain an IP address automa                                                               | tically                          |                  |                       |                      |
| O Us                           | se the following IP address:                                                             |                                  |                  |                       |                      |
| IP ad                          | ddress:                                                                                  |                                  |                  |                       |                      |
| Subr                           | net mask:                                                                                |                                  |                  |                       |                      |
| Defa                           | ault gateway:                                                                            | 47                               | 10               | - 54                  |                      |
|                                | htain DNS server address a                                                               | utomatically                     |                  |                       |                      |
| OUs                            | se the following DNS server                                                              | addresses:                       |                  |                       |                      |
| Pref                           | erred DNS server:                                                                        | (                                |                  |                       |                      |
| Alter                          | nate DNS server:                                                                         |                                  |                  | +                     |                      |
|                                |                                                                                          |                                  |                  |                       |                      |
|                                |                                                                                          |                                  |                  | Adva                  | anced                |

### Konfiguration

- Legen Sie die mitgelieferte CD ein und installieren Sie die Utility (Dienstprogramm).
- 2. Suchen Sie mit Hilfe der Utility Ihr FNS-1020.
- 3. Geben Sie das Kennwort (admin) ein.
- 4. Klicken Sie auf Wizard (Assistent), um die

Netzwerkeinstellungen und das Festplattenlaufwerk

einzurichten.

| Status                                                                     |                                                                                                    |          |
|----------------------------------------------------------------------------|----------------------------------------------------------------------------------------------------|----------|
| ▼LAN                                                                       |                                                                                                    |          |
| Device IP :                                                                | 192.168.0.254                                                                                                    |          |
| Subnet Mask                                                                | 255.255.255.0                                                                                                    |          |
| Gateway:                                                                   | 0.0.0.0                                                                                                    |          |
| Host Name :                                                                | FNS-1020                                                                                                    |          |
| LAN MAC Address :                                                          | 00-50-18-55-9F-19                                                                                                    |          |
| DHCP Mode :                                                                | Auto Mode                                                                                                    |          |
| ▼FNS-1020                                                                  |                                                                                                    |          |
| Connected Devices :                                                        | DISK : Ready<br>USB1: Not Ready<br>USB2: Not Ready                                                                                                  |          |
| Firmware Version :                                                         | Version Number :R4.00b4_1212                                                                                                    |          |
| You don't have administrative<br>configuration pages. Please I<br>System F | rights or you have been idle too long, so you are not allowed to<br>og in as administrator and try again!<br>Password(default: <b>admin</b> )Log in | ) access |

Ausführliche Informationen zur Konfiguration enthält das

Benutzerhandbuch auf der zugehörigen CD.

### Français

#### Contenu de l'emballage

- Stockage réseau simple 1 baie FNS-1020
- Alimentation (12 VCC, 4 A)
- Câble réseau Ethernet RJ45
- Support de bureau et pied caoutchouté
- Vis d'installation
- CD-Rom avec manuel / utilitaire de configuration
- Guide d'installation rapide

Si l'un des éléments ci-dessus venait à manquer, veuillez contacter votre détaillant ou distributeur.

#### Installation

 Dévissez les deux vis à l'arrière et enlevez le panneau arrière.

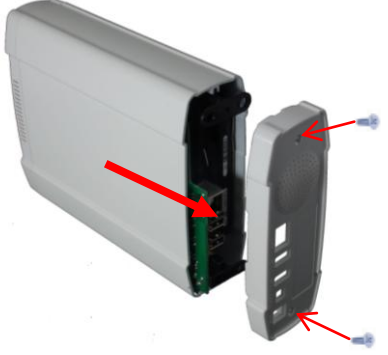

 Vérifiez que le cavalier sur votre disque dur est sur la position Maître

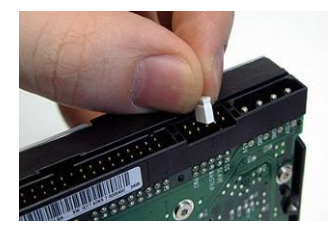

\* Consultez les instructions sur votre disque dur car cela diffère selon les fabricants. 2. Retirez le panneau frontal et le plateau intérieur.

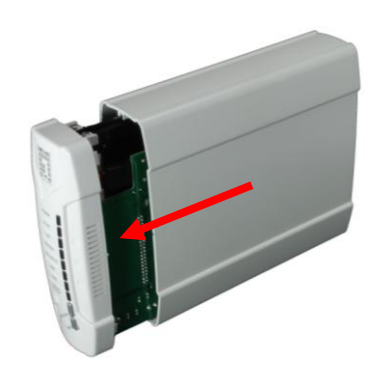

 Installez votre disque dur IDE ou SATA 3,5" et connectez les câbles d'alimentation et de données.

Puis utilisez les vis fournies pour fixer le disque dur.

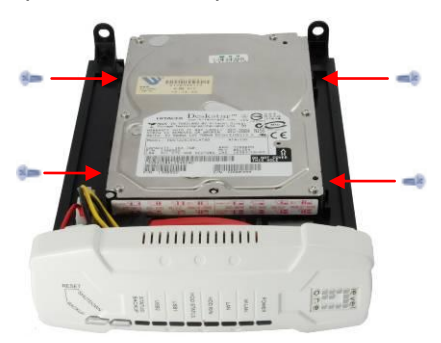

Installez le panneau frontal.
 La flèche sur le boîtier indique le <u>bas de la face avant</u>.

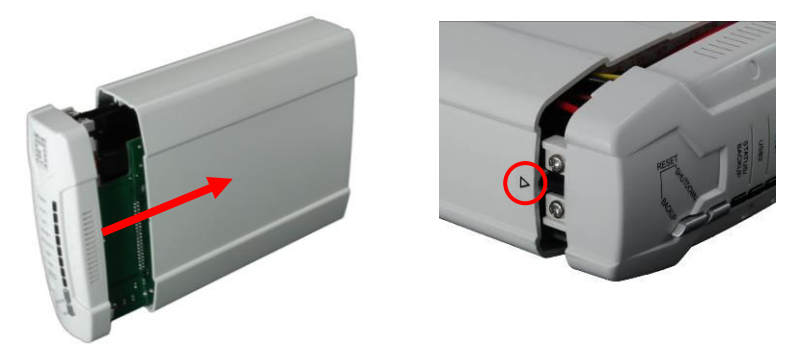

6. Remettez en place le couvercle arrière et serrez les deux vis.

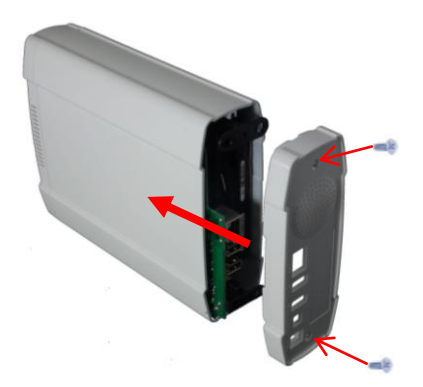

### Connexion des câbles

1. Connectez à présent l'alimentation et le câble réseau.

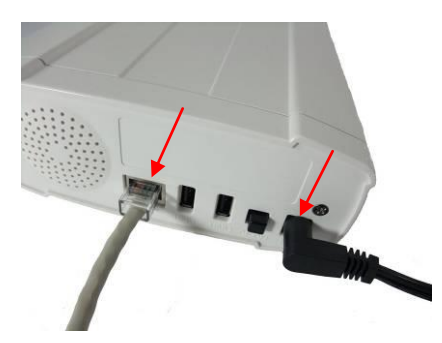

2. Connectez le FNS-1020 à un routeur avec Internet.

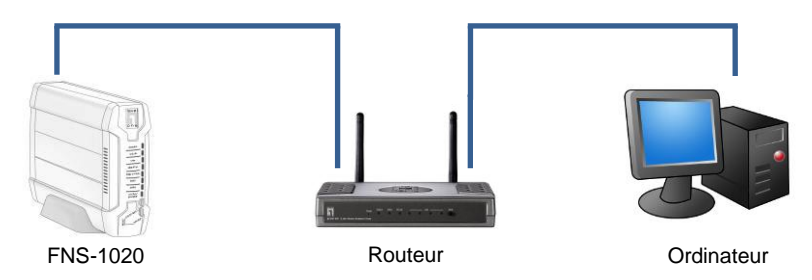

 L'installation est maintenant terminée. Vous pouvez maintenant mettre votre appareil sous tension pour effectuer la configuration.

### Vérifier les réglages réseau (Windows XP / Vista)

Cliquez sur Démarrer et ouvrez le panneau de configuration. 1.

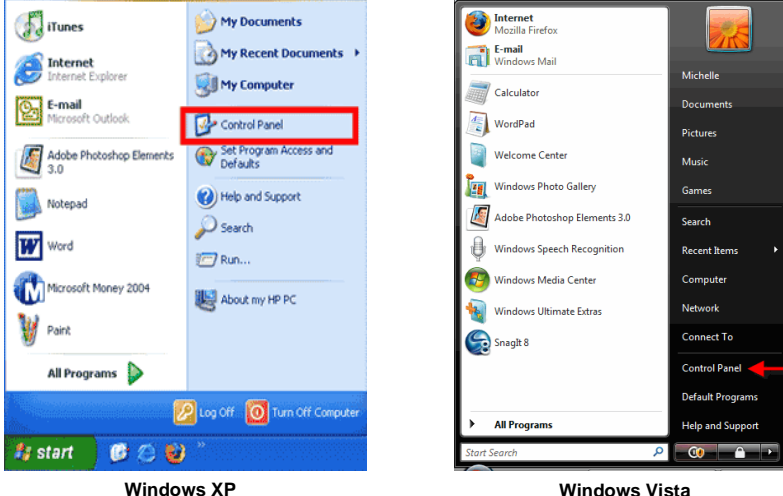

Windows XP

Sous Windows XP. cliquez sur [Network Connection] (Connexions Réseau)

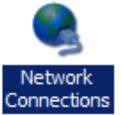

Sous Windows Vista, cliquez sur [View Network Status and Tasks] (Afficher l'état et la gestion du réseau) puis [Manage Network Connections] (Gérer les connexions réseau)

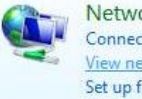

Network and Internet Connect to the Internet View network status and tasks Set up file sharing

#### Tasks

View computers and devices

Connect to a network

Set up a connection or network

Manage network connections

3. Faites un clic droit sur [Local Area Connection] (Connexion réseau local) et choisissez [Properties] (Propriétés).

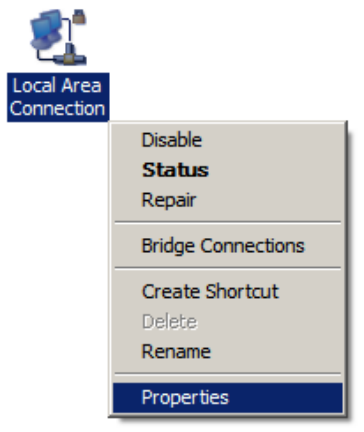

4. Vérifier que "Client for Microsoft Networks" (Client pour les réseaux Microsoft), "File and Printer Sharing" (Partage de fichiers et d'imprimantes) et "Internet Protocol (TCP/IP)" (Protocole Internet (TCP/IP)) sont cochés. Si ce n'est pas le cas, installez-les.

| 🗹 📭 Client for Mic | rosoft Networks          |                |
|--------------------|--------------------------|----------------|
| 🗹 🚚 QoS Packet     | Scheduler                |                |
| 🗹 📇 File and Print | er Sharing for Microsoft | Networks       |
| 🗹 🔺 Internet Proto | ocol Version 6 (TCP/IP   | v6)            |
| 🗹 📥 Internet Proto | ocol Version 4 (TCP/IP   | (4)            |
| 🗹 🔺 Link-Layer Te  | opology Discovery Map    | per I/O Driver |
| 🗹 🔺 Link-Layer Te  | opology Discovery Res    | ponder         |
| 8.97               |                          |                |
| Inetall            | Uninstall                | Properties     |

5. Sélectionnez "Internet Protocol (TCP/IP)" (Protocole Internet (TCP/IP)) et cliquez sur [Properties] (Propriétés)

| Client for Mice                 | rosoft Networks<br>Scheduler                   |                          |
|---------------------------------|------------------------------------------------|--------------------------|
| File and Print                  | er Sharing for Microsoft                       | Networks                 |
| Internet Proto                  | col Version 4 (TCP/IP                          | (4)                      |
| ✓ Link-Layer To ✓ Link-Layer To | opology Discovery Map<br>opology Discovery Res | per I/O Driver<br>ponder |
| Install                         | Uninstall                                      | Properties               |

6. Sélectionnez ces deux options et cliquez sur [OK].

| eneral                         | Alternate Configuration                                                                  |                                |                   |                        |                     |
|--------------------------------|------------------------------------------------------------------------------------------|--------------------------------|-------------------|------------------------|---------------------|
| You car<br>this cap<br>for the | n get IP settings assigned a<br>bability. Otherwise, you nee<br>appropriate IP settings. | utomatically i<br>d to ask you | f your n<br>netwo | ietwork s<br>rk admini | supports<br>strator |
|                                | btain an IP address automa                                                               | tically                        |                   |                        |                     |
| O Us                           | se the following IP address:                                                             |                                |                   |                        |                     |
| IP ad                          | ddress:                                                                                  |                                |                   |                        |                     |
| Subr                           | net mask:                                                                                |                                |                   |                        |                     |
| Defa                           | ult gateway:                                                                             | ÷.                             | 100               | - 34                   |                     |
|                                | ntain DNS server address a                                                               | itomatically                   |                   |                        |                     |
| - O Us                         | e the following DNS server                                                               | addresses:                     |                   |                        |                     |
| Pref                           | erred DNS server:                                                                        | ( ·                            |                   | ÷                      |                     |
| Alter                          | nate DNS server;                                                                         |                                |                   | +                      |                     |
|                                |                                                                                          |                                |                   |                        |                     |
|                                |                                                                                          |                                |                   | Adva                   | anced               |

### Configuration

- 1. Insérez le CD fourni et installez l'Utility (utilitaire).
- 2. Utilisez l'utilitaire pour trouver votre FNS-1020.
- 3. Entrez le mot de passe (admin).
- 4. Cliquez sur Wizard (Assistant) pour effectuer les réglages réseau et la configuration du disque dur.

| 2.168.0.254                                                                | •                                                                  | Find FNS-1020                                                                                     |  |  |
|----------------------------------------------------------------------------|--------------------------------------------------------------------|---------------------------------------------------------------------------------------------------|--|--|
| Status                                                                     |                                                                    |                                                                                                   |  |  |
| ▼LAN                                                                       |                                                                    |                                                                                                   |  |  |
| Device IP :                                                                | 192.168.0.254                                                      |                                                                                                   |  |  |
| Subnet Mask                                                                | 255.255.255.0                                                      |                                                                                                   |  |  |
| Gateway :                                                                  | 0.0.0.0                                                            |                                                                                                   |  |  |
| Host Name :                                                                | FNS-1020                                                           |                                                                                                   |  |  |
| LAN MAC Address :                                                          | 00-50-18-55-9F-1                                                   | 19                                                                                                |  |  |
| DHCP Mode :                                                                | Auto Mode                                                          |                                                                                                   |  |  |
| <b>*</b> FNS-1020                                                          |                                                                    |                                                                                                   |  |  |
| Connected Devices :                                                        | DISK : Ready<br>USB1: Not Ready<br>USB2: Not Ready                 | DISK: Ready<br>USB1: Not Ready<br>USB2: Not Ready                                                 |  |  |
| Firmware Version :                                                         | Version Number :                                                   | R4.00b4_1212                                                                                      |  |  |
| You don't have administrative<br>configuration pages. Please I<br>System F | rights or you have been i<br>og in as administrator ar<br>Password | idle too long, so you are not allowed to acces<br>nd try again!<br>(default: <b>admin) Log in</b> |  |  |

Pour des informations plus détaillées sur la configuration, veuillez consulter le manuel de l'utilisateur sur le CD fourni.

## Español

#### Contenido del paquete

- Dispositivo de almacenamiento en red sencillo de 1 bahía FNS-1020
- Adaptador de alimentación (12 VDC, 4 A)
- Cable Ethernet LAN RJ-45
- Soporte de sobremesa y patas de caucho
- Tornillos de instalación
- CD-ROM con manual / utilidad de configuración
- Guía de instalación rápida

Póngase en contacto con su distribuidor o proveedor inmediatamente si alguno de los artículos anteriores falta o se encuentra dañado.

#### Instalación

 Desenrosque los dos tornillos de la parte posterior y extraiga el panel trasero.

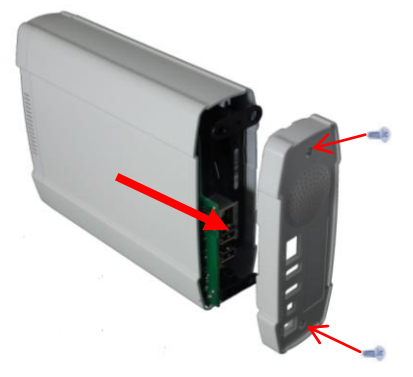

**2.** Tire del panel delantero y de la bandeja interior.

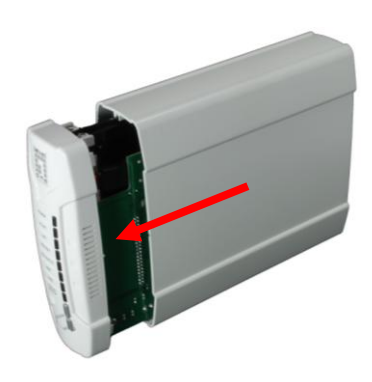

**3.** Asegúrese de que el puente de su disco duro se encuentra colocado en la posición **Maestro**.

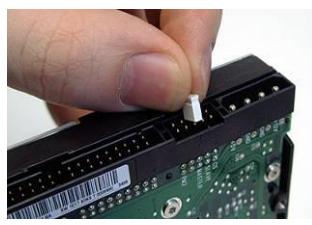

\* Consulte las instrucciones de su disco duro, ya que podrían diferir según el fabricante.

 Instale su disco duro IDE o SATA de 3,5 pulgadas y conecte después los cables de datos y alimentación.

Utilice entonces los tornillos suministrados para fijar el disco duro.

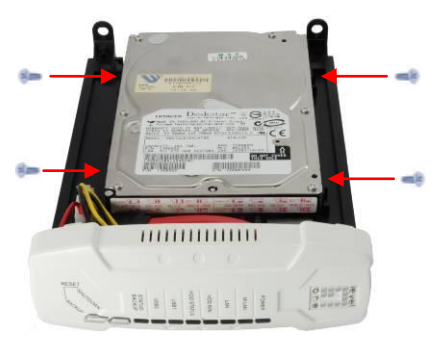

Instale el panel delantero.
 La flecha de la carcasa indica la parte delantera inferior.

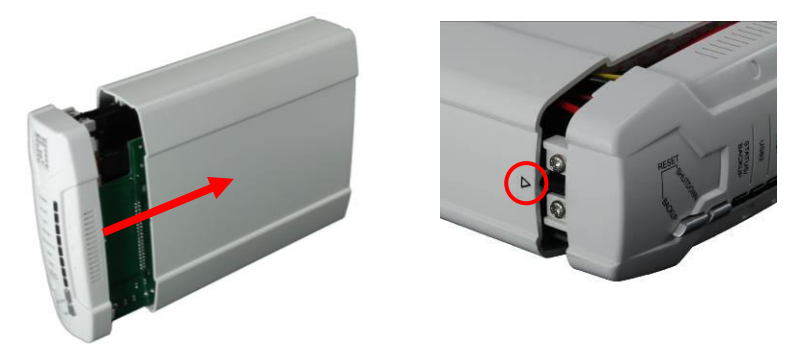

6. Vuelva a montar la cubierta trasera y apriete los dos tornillos.

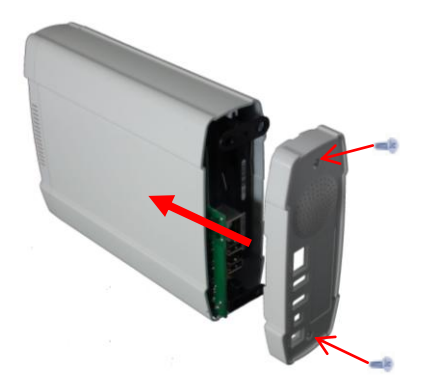

### Conexión de los cables

1. Conecte ahora el adaptador de alimentación y el cable de red.

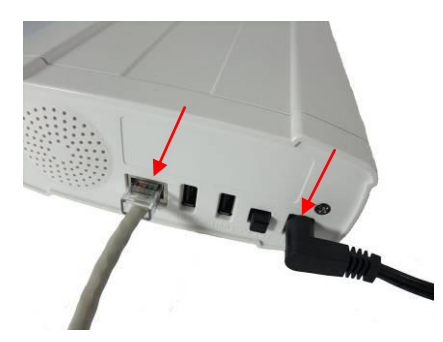

 Conecte el dispositivo FNS-1020 a un router con conexión a Internet.

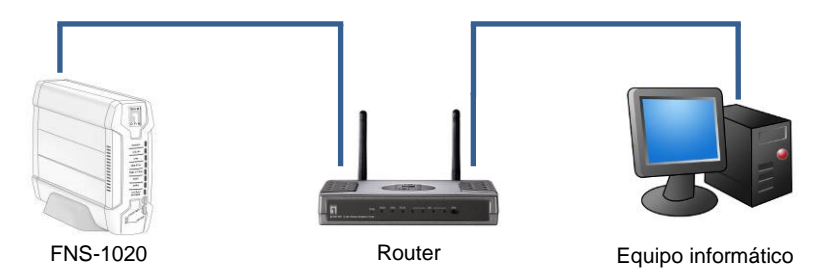

**3.** La instalación ha finalizado. Ahora puede encender el dispositivo y comenzar a configurar sus parámetros.

### Comprobar la configuración de la red (Windows XP / Vista)

Haga clic en el botón Start (Inicio) y después en Control Panel 1. (Panel de control).

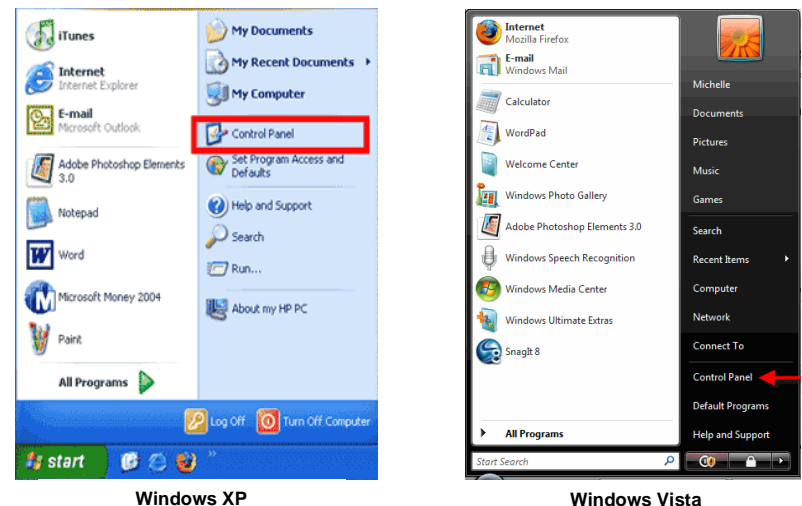

En Windows XP, haga 2. clic en [Network Connection] (Conexión de red).

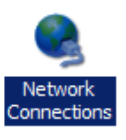

Tasks

View computers and devices

Connect to a network

Manage network connections

En Windows Vista, haga clic en [View Network Status and Tasks] (Ver el estado y las tareas de red) y después en [Manage Network Connections] (Administrar conexiones de red).

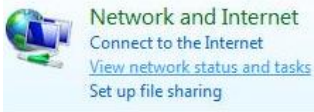

 Haga clic con el botón secundario en [Local Area Connection] (Conexión de área local) y seleccione [Properties] (Propiedades).

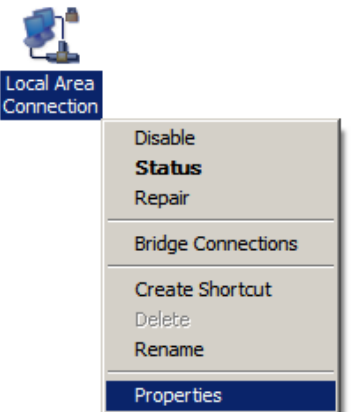

4. Compruebe que las opciones "Client for Microsoft Networks" (Cliente para redes Microsoft), "File and Printer Sharing" (Compartir archivos e impresoras) e "Internet Protocol (TCP/IP)" (Protocolo de Internet (TCP/IP)) se encuentren marcadas. De no ser así, instale los componentes correspondientes.

| <ul> <li>GoS Packet Scheduler</li> <li>File and Printer Sharing for Microsoft Networks</li> <li>Internet Protocol Version 6 (TCP/IPv6)</li> <li>Internet Protocol Version 4 (TCP/IPv4)</li> <li>Link-Layer Topology Discovery Mapper I/O Driver</li> </ul>                   | Client for Mic     | rosoft Networks          |                |
|----------------------------------------------------------------------------------------------------|--------------------|--------------------------|----------------|
| <ul> <li>File and Printer Sharing for Microsoft Networks</li> <li>Internet Protocol Version 6 (TCP/IPv6)</li> <li>Internet Protocol Version 4 (TCP/IPv4)</li> <li>Internet Protocol Version 4 (TCP/IPv4)</li> <li>Link-Layer Topology Discovery Mapper I/O Driver</li> </ul> | QoS Packet         | Scheduler                | C              |
| <ul> <li>Internet Protocol Version 6 (TCP/IPv6)</li> <li>Internet Protocol Version 4 (TCP/IPv4)</li> <li>Link-Layer Topology Discovery Mapper I/O Driver</li> </ul>                                                                                                    | 🗹 📇 File and Print | er Sharing for Microsoft | Networks       |
| <ul> <li>Internet Protocol Version 4 (TCP/IPv4)</li> <li>Link-Layer Topology Discovery Mapper I/O Driver</li> </ul>                                                                                                    | 🗹 🔺 Internet Prote | col Version 6 (TCP/IP)   | /6)            |
| 🗹 🔺 Link-Layer Topology Discovery Mapper I/O Driver                                                                                                    | 🗹 📥 Internet Proto | ocol Version 4 (TCP/IP)  | (4)            |
|                                                                                                    | 🗹 🔺 Link-Layer To  | opology Discovery Map    | per I/O Driver |
| <ul> <li>Link-Laver Topology Discovery Responder.</li> </ul>                                                                                                    | link-Laver T       | analogy Discovery Res    | onder          |
|                                                                                                    |                    |                          |                |
|                                                                                                    |                    |                          |                |

5. Seleccione "Internet Protocol (TCP/IP)" (Protocolo de Internet (TCP/IP)) y haga clic en [Properties] (Propiedades).

| Client for Mic     | rosoft Networks<br>Scheduler |                |
|--------------------|------------------------------|----------------|
| File and Print     | er Sharing for Microsoft     | Networks       |
| 🗹 🔺 Internet Proto | col Version 6 (TCP/IP)       | v6)            |
| 🗹 🔺 internet Proto | col Version 4 (TCP/IP)       | v4)            |
| 🗹 🔺 Link-Layer To  | pology Discovery Map         | per I/O Driver |
| 🗹 🛶 Link-Layer To  | pology Discovery Res         | ponder         |
| 0400               | 3 9 57 57 57 57              |                |
| Install            | Uninstall                    | Properties     |

 Seleccione las dos siguientes opciones y haga clic en [OK] (Aceptar).

| eneral              | Alternate Configuration      |               |        |          |         |
|---------------------|------------------------------|---------------|--------|----------|---------|
| this cap<br>for the | appropriate IP settings      | d to ask your | networ | k admini | strator |
|                     | otain an IP address automat  | ically        |        |          |         |
| O Us                | e the following IP address:  |               |        |          |         |
| IP ad               | ldress:                      | · · · ·       |        |          |         |
| Subr                | iet mask:                    |               |        |          |         |
| Defa                | ult gateway:                 |               | 10     | - 14     |         |
| 0                   | atain DNC conver address av  | tematically   |        |          |         |
| - Us                | e the following DNS server a | addresses:    |        |          |         |
| Pref                | erred DNS server:            |               |        | i.       |         |
| Alter               | nate DNS server;             |               |        | +        |         |
|                     |                              |               |        | Adva     | anced   |
|                     |                              |               |        |          |         |
|                     |                              | _             |        |          |         |

### Configuración

- 1. Inserte el CD suministrado e instale la Utility (Utilidad).
- 2. Utilice la Utilidad para buscar su FNS-1020.
- 3. Introduzca su contraseña (admin).
- Haga clic en Wizard (Asistente) para configurar los parámetros de la red y el disco duro.

| 92.168.0.254                                                                | •                                                                                           | Find FNS-1020                                                                         |
|-----------------------------------------------------------------------------|---------------------------------------------------------------------------------------------|---------------------------------------------------------------------------------------|
| Status                                                                      |                                                                                             |                                                                                       |
| ▼LAN                                                                        |                                                                                             |                                                                                       |
| Device IP :                                                                 | 192.168.0.254                                                                               |                                                                                       |
| Subnet Mask                                                                 | 255.255.255.0                                                                               |                                                                                       |
| Gateway :                                                                   | 0.0.0.0                                                                                     |                                                                                       |
| Host Name :                                                                 | FNS-1020                                                                                    |                                                                                       |
| LAN MAC Address :                                                           | 00-50-18-55-9F-19                                                                           |                                                                                       |
| DHCP Mode :                                                                 | Auto Mode                                                                                   |                                                                                       |
| ▼FNS-1020                                                                   |                                                                                             |                                                                                       |
| Connected Devices :                                                         | DISK : Ready<br>USB1: Not Ready<br>USB2: Not Ready                                          |                                                                                       |
| Firmware Version :                                                          | Version Number :R4.                                                                         | 00b4_1212                                                                             |
| You don't have administrative<br>configuration pages. Please II<br>System F | rights or you have been idle<br>og in as administrator and tr<br>assword <b>based (</b> def | too long, so you are not allowed to access<br>y again!<br>fault: <b>admin) Log</b> in |

Si desea obtener más información acerca de la configuración, consulte el Manual de usuario que se incluye en el CD.

### Nederlands

#### Inhoud verpakking

- FNS-1020 1-bay eenvoudige netwerkopslag
- Voedingsadapter (12VDC, 4A)
- RJ-45 LAN-ethernetkabel
- Bureauvoet en rubberen voetjes
- Installatieschroeven
- Cd-rom met handleiding / configuratiehulpprogramma
- Snelle installatiegids

Als een van de bovenstaande items ontbreekt, neem dan contact op met uw dealer of distributeur.

#### Installatie

1. Maak de twee schroeven op 2. Trek het voorpaneel en de het achterpaneel los en verwijder het.

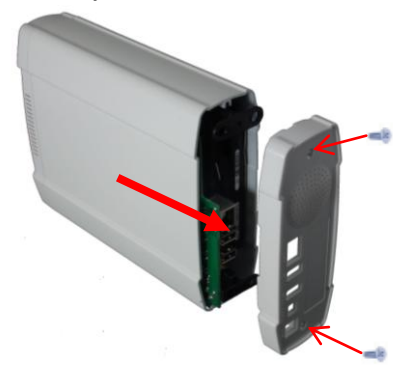

3. Controleer of de jumper op uw harde schijf is ingesteld op Master

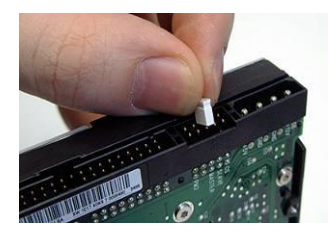

\* Raadpleeg de instructies van uw harde schijf, omdat dit kan verschillen per fabrikant.

binnenlade uit.

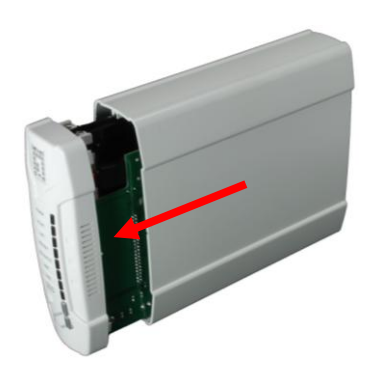

Installeer uw 3,5" IDE of SATA harde schijf en sluit de gegevens- en voedingskabels Gebruik daarna aan. de bijgeleverde schroeven om de harde schijf vast te maken.

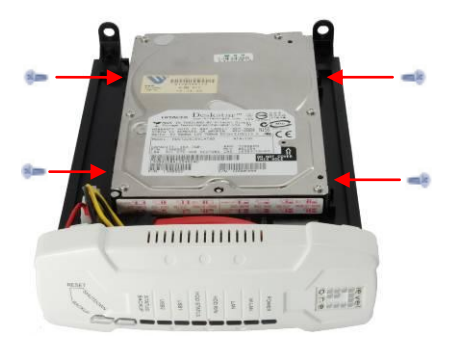

4.
Plaats het voorpaneel terug.
 De pijl op de behuizing geeft aan dat de onderkant eerst moet.

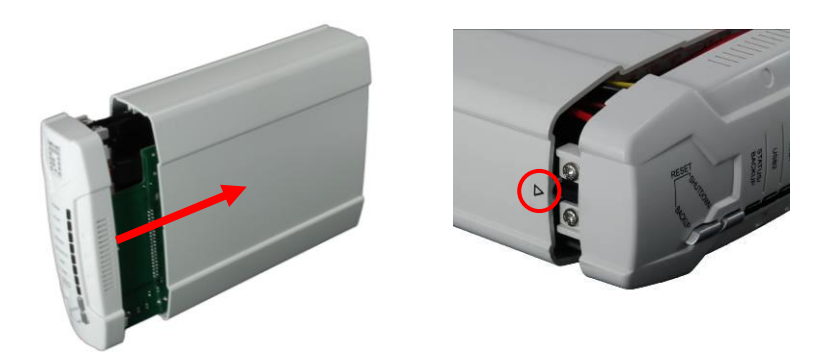

6. Plaats het achterpaneel terug en maak de twee schroeven vast.

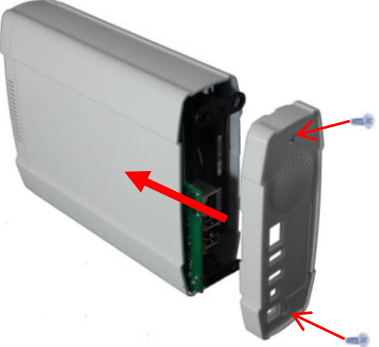

## De kabels aansluiten

1. Sluit nu de voedingsadapter en netwerkkabel aan.

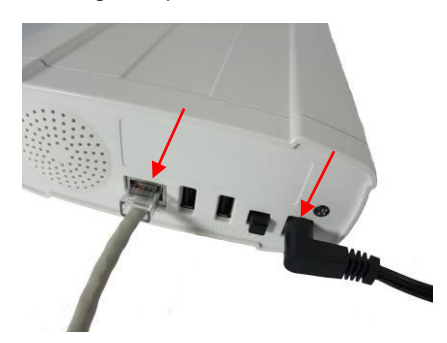

2. Sluit de FNS-1020 aan op een router met internetverbinding.

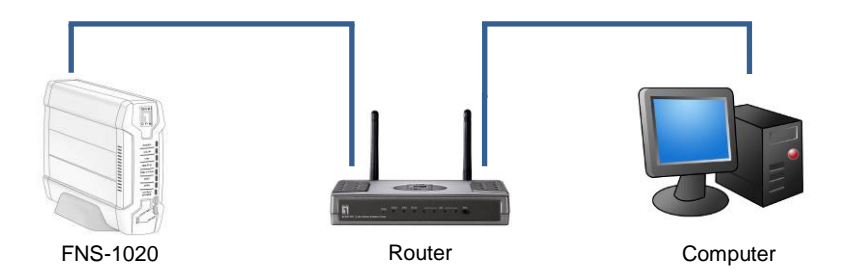

**3.** De installatie is nu voltooid. U kunt het apparaat inschakelen en beginnen met het configureren.

# Netwerkinstellingen controleren (Windows XP / Vista)

1. Klik op de knop Start en open het Configuratiescherm.

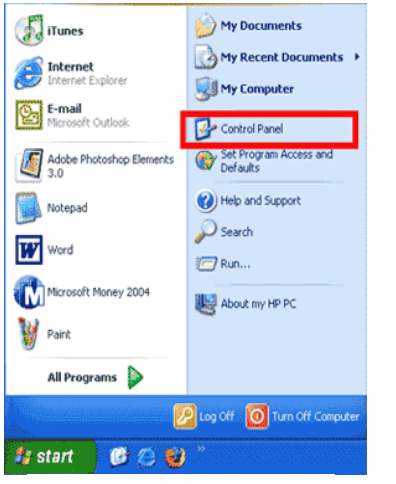

Windows XP

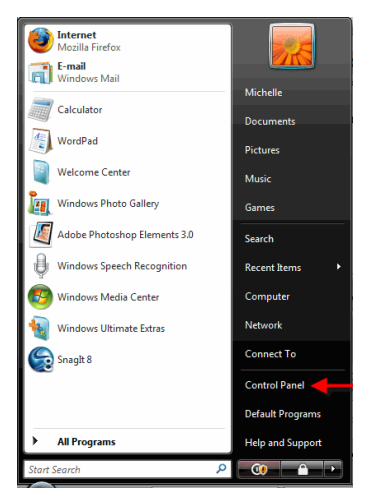

Windows Vista

2. Klik in Windows XP, op [Network Connection] (Netwerkverbinding)

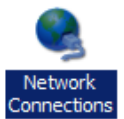

Klik in Windows Vista op [View Network Status and Tasks] (Netwerkstatus en taken weergeven) en daarna op [Manage Network Connections] (Netwerkverbindingen beheren)

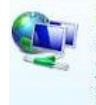

Network and Internet Connect to the Internet <u>View network status and tasks</u> Set up file sharing

#### Tasks

View computers and devices

- Connect to a network
- Set up a connection or network
- Manage network connections
- Diagnose and repair

 Klik met de rechtermuisknop op [Local Area Connection] (LAN-verbinding) en selecteer [Properties] (Eigenschappen).

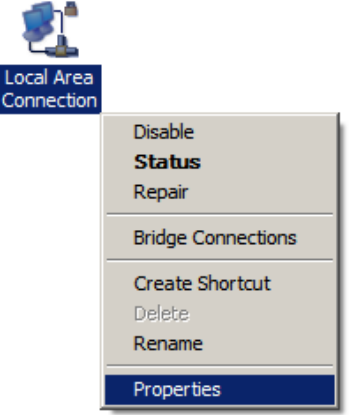

 Controleer of "Client for Microsoft Networks" (Client voor Microsoft-netwerken), "File and Printer Sharing" (Bestands- en printerdeling) en "Internet Protocol (TCP/IP)" (Internet-protocol (TCP/IP)) zijn ingeschakeld. Installeer deze opties als dat niet het geval is.

| QoS Packet Scheduler     QoS Packet Scheduler     General Protocol Version 6 (TCP/IPv6)     General Protocol Version 4 (TCP/IPv4)     General Protocol Version 4 (TCP/IPv4)     General Protocol Version 4 (TCP/IPv4) | 🗹 🖳 Client for Microsoft Ne | tworks         |                 |
|----------------------------------------------------------------------------------------------------|-----------------------------|----------------|-----------------|
|                                                                                                    | 🗹 🚚 QoS Packet Schedule     | er             |                 |
|                                                                                                    | 🗹 📇 File and Printer Sharin | g for Microsof | t Networks      |
| Internet Protocol Version 4 (TCP/IPv4) Internet Protocol Version 4 (TCP/IPv4) Internet Protocol Version 4 (TCP/IPv4)                                                                                                  | 🗹 🔺 Internet Protocol Versi | on 6 (TCP/IP   | v6)             |
| Link-Laver Topology Discovery Mapper I/O Driver                                                                                                    | 🗹 斗 internet Protocol Versi | on 4 (TCP/IP   | v4)             |
|                                                                                                    | 🗹 🔺 Link-Layer Topology [   | Discovery Map  | oper I/O Driver |
| Link-Layer Topology Discovery Responder                                                                                                    | Link-Layer Topology D       | Discovery Res  | ponder          |
|                                                                                                    |                             |                | 0.0             |
|                                                                                                    |                             |                | -               |

 Selecteer "Internet Protocol (TCP/IP)" (Internet-protocol (TCP/IP)) en klik op [Properties] (Eigenschappen)

| Q QoS Packet So             |                       |                |
|-----------------------------|-----------------------|----------------|
| Call and a grant a grant of | heduler               |                |
| I A File and Printer        | Sharing for Microsoft | Networks       |
| 🗹 🚣 Internet Protoco        | ol Version 6 (TCP/IP  | v6)            |
| 🗹 📥 internet Protoco        | ol Version 4 (TCP/IP  | v4)            |
| 🗹 🔺 Link-Layer Top          | ology Discovery Map   | per I/O Driver |
| Link-Laver Top              | ology Discovery Res   | nonder         |

6. Selecteer deze twee opties en klik op [OK].

| enerai                         | Alternate Configuration                                                                        |                              |                  |                       |                      |
|--------------------------------|------------------------------------------------------------------------------------------------|------------------------------|------------------|-----------------------|----------------------|
| You car<br>this cap<br>for the | n get IP settings assigned auto<br>ability. Otherwise, you need to<br>appropriate IP settings. | matically if<br>b ask your i | your n<br>netwoi | etwork s<br>rk admini | supports<br>istrator |
|                                | btain an IP address automatica                                                                 | lly                          |                  |                       |                      |
| O Us                           | se the following IP address:                                                                   |                              |                  |                       |                      |
| IP ad                          | ddress:                                                                                        |                              |                  |                       |                      |
| Subr                           | iet mask:                                                                                      |                              |                  |                       |                      |
| Defa                           | iult gateway:                                                                                  | ÷.                           | $\sim$           | - 14                  | 7                    |
|                                | ntain DNS server address autor                                                                 | matically                    |                  |                       |                      |
| O Us                           | se the following DNS server add                                                                | dresses:                     |                  |                       |                      |
| Pref                           | erred DNS server;                                                                              |                              |                  | ÷.                    |                      |
| Alter                          | nate DNS server:                                                                               | 5                            |                  |                       |                      |
|                                |                                                                                                |                              |                  |                       |                      |
|                                |                                                                                                |                              |                  | Adva                  | anced                |

# Configuratie

- Plaats de bijgeleverde cd en installeer het Utility (Hulpprogramma).
- 2. Gebruik het hulpprogramma om uw FNS-1020 te zoeken.
- 3. Voer het wachtwoord in (admin).
- **4.** Klik op **Wizard** om de netwerkinstellingen en de harde schijf te configureren.

| -                                                             |                                                                                                    |              |
|---------------------------------------------------------------|----------------------------------------------------------------------------------------------------|--------------|
| Status                                                        |                                                                                                    |              |
| ▼LAN                                                          |                                                                                                    |              |
| Device IP :                                                   | 192.168.0.254                                                                                        |              |
| Subnet Mask                                                   | 255.255.255.0                                                                                        |              |
| Gateway :                                                     | 0.0.0.0                                                                                              |              |
| Host Name :                                                   | FNS-1020                                                                                             |              |
| LAN MAC Address :                                             | 00-50-18-55-9F-19                                                                                    |              |
| DHCP Mode :                                                   | Auto Mode                                                                                            |              |
| <b>*</b> FNS-1020                                             |                                                                                                    |              |
| Connected Devices :                                           | DISK : Ready<br>USB1: Not Ready<br>USB2: Not Ready                                                   |              |
| Firmware Version :                                            | Version Number :R4.00b4_1212                                                                         |              |
| ou don't have administrative<br>configuration pages. Please l | rights or you have been idle too long, so you are not allog<br>og in as administrator and try again! | wed to acces |

Raadpleeg de handleiding op de bijgeleverde cd voor een meer gedetailleerde configuratie.

# Dansk

### Pakkeindhold

- FNS-1020 1-Bås Enkel Netværkslagring
- Strømadapter (12VDC, 4A)
- RJ-45 LAN Ethernet-kabel
- Skrivebordsstander og gummifødder
- Skruer til installation
- CD-ROM med brugervejledning / konfigurationsprogram
- Kvikinstallations-guide

Hvis noget af ovennævnte mangler, bedes du venligst kontakter din forhandler eller distributør.

#### Installation

 Løsn de to skruer på bagsiden og fjern bagpanelet.

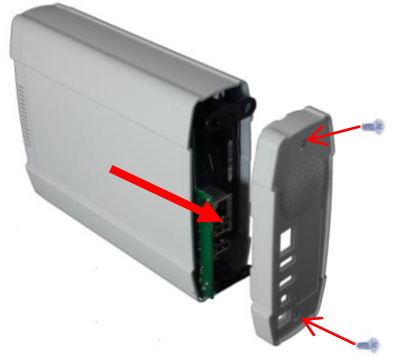

**3.** Kontroller, at bøjlen på harddiskdrevet står på **Master** 

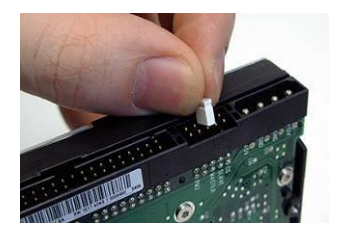

\* Se instruktionerne på harddiskdrevet, da det kan afvige producenterne imellem. 2. Træk forpanelet og den indvendige bakke ud.

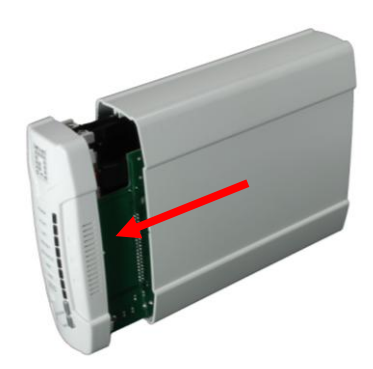

 Installer 3,5" IDE eller SATA harddiskdrevet og forbind dataog strømkablerne.

Fastgør derefter harddiskdrevet med de medfølgende skruer.

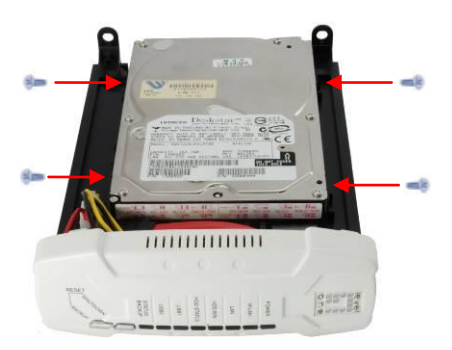

Sæt forpanelet på plads igen.
 Pilen på huset angiver <u>forside nederst</u>.

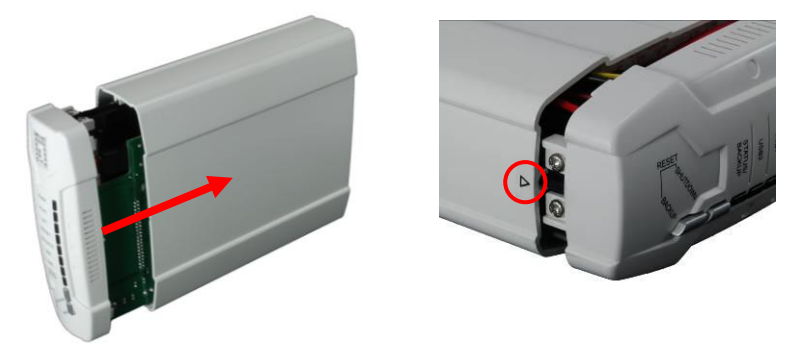

6. Set bagpanelet på plads igen og stram de to skruer.

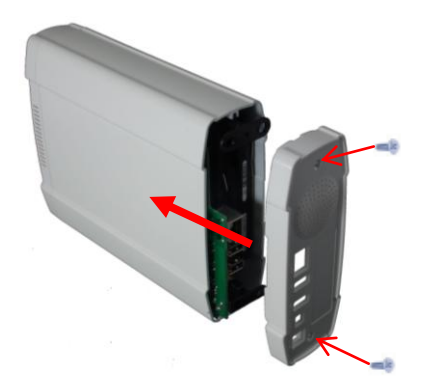

# Tilslutning af kabler

1. Tilslut strømadapter og netværkskabel.

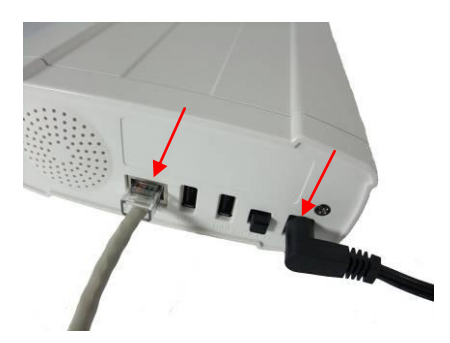

2. Forbind FNS-1020 til en internet-forberedt ruter.

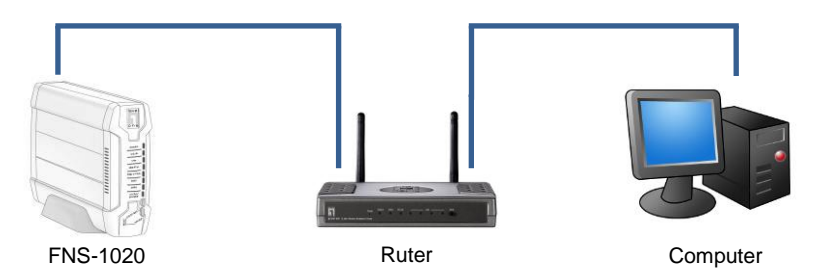

**3.** Installationen er nu fuldført. Du kan nu tænde for enheden og begynde at konfigurere indstillingerne.

## Tjek netværksindstillinger (Windows XP / Vista)

1. Klik på startknappen og åbn kontrolpanelet.

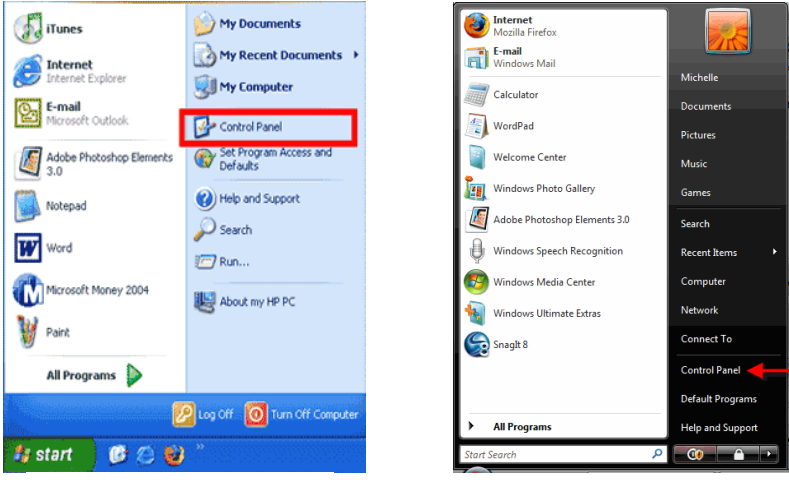

Windows XP

 Windows XP, klik på [Network Connection] (Netværksforbindelse)

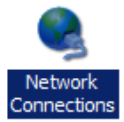

Windows Vista, klik på [View Network Status and Tasks] (Se netværksstatus og opgaver) og derefter på [Manage Network Connections] (Styr netværksforbindelser)

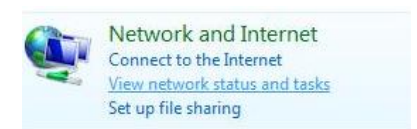

#### Tasks

View computers and devices

Windows Vista

- Connect to a network
- Set up a connection or network
- Manage network connections
- Diagnose and repair

 Højreklik på [Local Area Connection] (Lokalområdeforbindelse) og vælg [Properties] (Egenskaber).

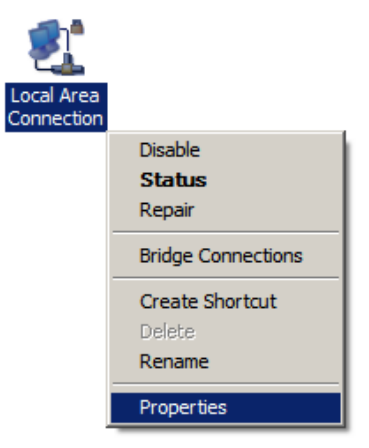

 Kontroller, at "Client for Microsoft Networks" (Klient til Microsoft netværk), "File and Printer Sharing" (Fil- og printerdeling) og "Internet Protocol (TCP/IP)" (Internet-protokol (TCP/IP)) er afmærket. Hvis ikke, installer det.

| QoS Packet         | Scheduler                     |          |
|--------------------|-------------------------------|----------|
| 🛛 🔚 File and Print | er Sharing for Microsoft Netv | vorks    |
| 🗹 🔺 Internet Proto | ocol Version 6 (TCP/IPv6)     |          |
| 🗹 🔺 Internet Proto | ocol Version 4 (TCP/IPv4)     |          |
| 🖌 🔺 Link-Layer To  | opology Discovery Mapper I/   | O Driver |
| 🗹 🛶 Link-Laver To  | opology Discovery Responde    | er       |

5. Vælg "Internet Protocol (TCP/IP)" (Internet-protokol (TCP/IP)) og klik på [Properties] (Egenskaber)

| Client for Mice    | rosoft Networks          |                |
|--------------------|--------------------------|----------------|
| QoS Packet         | Scheduler                |                |
| 🗹 📳 File and Print | er Sharing for Microsoft | Networks       |
| 🗹 🔺 Internet Proto | col Version 6 (TCP/IP)   | /6)            |
| 🗹 📥 internet Proto | col Version 4 (TCP/IP)   | (4)            |
| 🗹 🔺 Link-Layer To  | pology Discovery Map     | per I/O Driver |
| 🗹 🔺 Link-Laver To  | pology Discovery Res     | oonder         |
|                    |                          |                |
|                    |                          |                |
| Install            | Uninstall                | Properties     |

6. Vælg disse to funktioner og klik på [OK].

| Seneral                        | Alternate Configuration                                                                   |                                    |                  |                       |                      |
|--------------------------------|-------------------------------------------------------------------------------------------|------------------------------------|------------------|-----------------------|----------------------|
| You car<br>this cap<br>for the | n get IP settings assigned au<br>pability. Otherwise, you nee<br>appropriate IP settings. | utomatically if<br>d to ask your i | your n<br>networ | etwork s<br>'k admini | supports<br>istrator |
|                                | btain an IP address automat                                                               | ically                             |                  |                       |                      |
| O Us                           | se the following IP address:                                                              |                                    |                  |                       |                      |
| IP ad                          | ddress:                                                                                   |                                    |                  |                       |                      |
| Subr                           | iet mask:                                                                                 | 1.0                                | 0.               |                       |                      |
| Defa                           | ult gateway:                                                                              | ÷                                  | 16               | 1                     |                      |
|                                | ntain DNS server address a                                                                | tomatically                        |                  |                       |                      |
| - Us                           | se the following DNS server                                                               | addresses:                         |                  |                       |                      |
| Pref                           | erred DNS server:                                                                         |                                    |                  |                       |                      |
| Alter                          | nate DNS server:                                                                          |                                    |                  | +                     |                      |
|                                |                                                                                           |                                    |                  |                       | 3                    |
|                                |                                                                                           |                                    |                  | Adva                  | anced                |

# Konfiguration

- Anbring den medfølgende cd og installer Utility (Hjælpeprogram).
- 2. Brug hjælpeprogrammet til at finde FNS-1020.
- 3. Indtast adgangskode (admin).
- 4. Klik på **Wizard (Guide)** for at foretage netværksindstillingerne og konfigurationen af harddiskdrevet.

| FNS-1020 Configuration Utility                                                             |                                                                        |                                                                          |
|--------------------------------------------------------------------------------------------|------------------------------------------------------------------------|--------------------------------------------------------------------------|
| 192.168.0.254                                                                              |                                                                        | Find FNS-1020                                                            |
| Status                                                                                     |                                                                        |                                                                          |
| ▼ LAN                                                                                      |                                                                        |                                                                          |
| Device IP :                                                                                | 192.168.0.254                                                          |                                                                          |
| Subnet Mask                                                                                | 255.255.255.0                                                          |                                                                          |
| Gateway :                                                                                  | 0.0.0.0                                                                |                                                                          |
| Host Name :                                                                                | FNS-1020                                                               |                                                                          |
| LAN MAC Address :                                                                          | 00-50-18-55-9F-19                                                      |                                                                          |
| DHCP Mode :                                                                                | Auto Mode                                                              |                                                                          |
| ▼FNS-1020                                                                                  |                                                                        |                                                                          |
| Connected Devices :                                                                        | DISK : Ready<br>USB1: Not Ready<br>USB2: Not Ready                     |                                                                          |
| Firmware Version :                                                                         | Version Number :R4.00                                                  | )b4_1212                                                                 |
| You don't have administrative rights<br>configuration pages. Please log in<br>System Passe | s or you have been idle to<br>as administrator and try a<br>word(defai | o long, so you are not allowed to access<br>again!<br>ult: admin) Log in |

For yderligere oplysninger vedrørende konfiguration, se venligst brugervejlednngen på den medfølgende cd.

# Italiano

#### Contenuti della confezione

- FNS-1020 storage di rete con 1 slot
- Alimentatore (12V CC, 4A)
- Cavo Ethernet RJ-45 LAN
- Base da tavolo e piedini di gomma
- Viti per l'installazione
- CD-ROM con Manuale / Utility di configurazione
- Guida rapida all'installazione

Mettersi in contatto con il rivenditore o distributore se manca uno qualsiasi degli elementi sopra indicati.

#### Installazione

 Allentare le due viti sul retro e rimuovere il pannello posteriore.

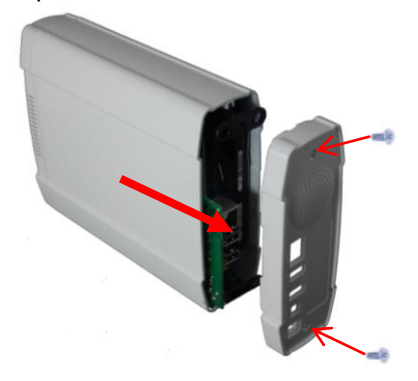

3. Assicurarsi che il jumper del disco rigido sia impostato su Master

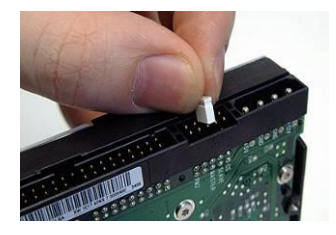

\* Consultare le istruzioni del disco rigido poiché sono diverse per ciascun produttore. 2. Estrarre il pannello posteriore ed il cassetto interno.

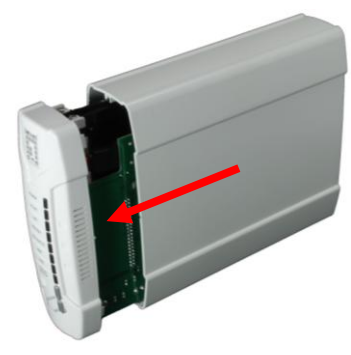

 Installare l'unità disco IDE o SATA 3,5 pollici e collegare il cavo dati e d'alimentazione.

Poi usare le viti in dotazione per fissare il disco rigido.

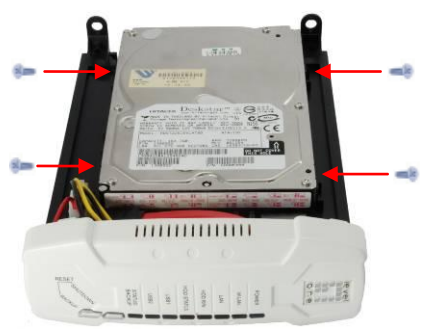

Rimettere il pannello frontale.
 La freccia sulla copertura indica la parte <u>inferiore frontale</u>.

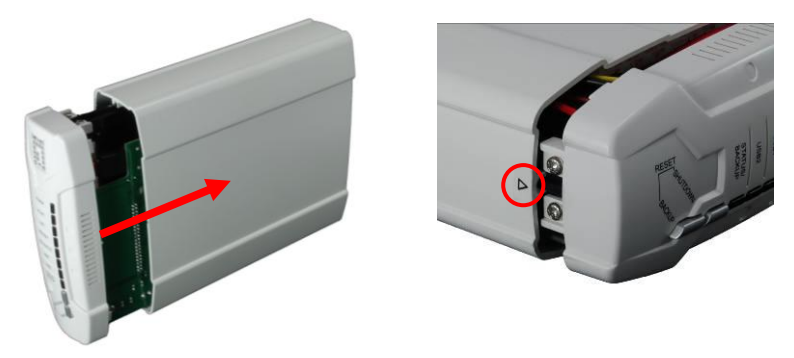

6. Rimontare la copertura posteriore e stringere le due viti.

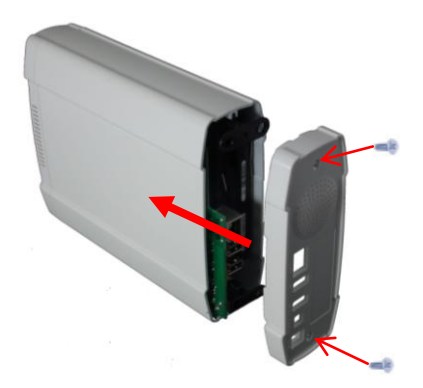

# Collegamento dei cavi

1. Collegare l'alimentatore ed il cavo di rete.

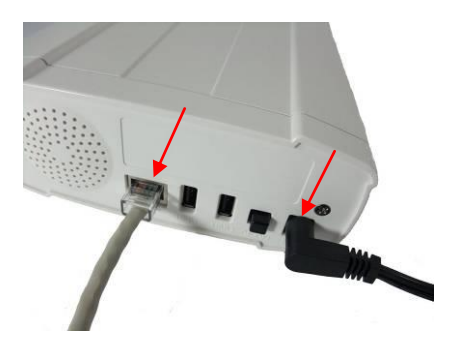

2. Collegare FNS-1020 ad un router con collegamento ad Internet.

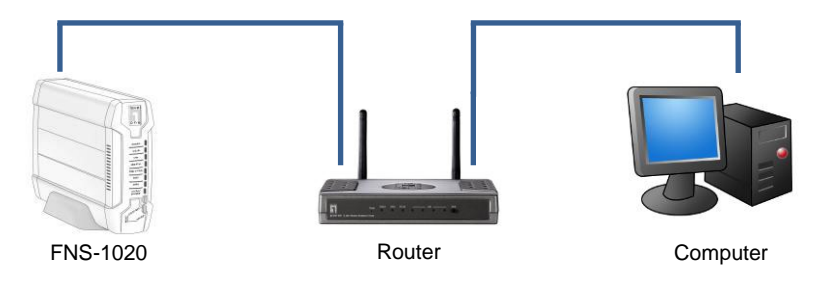

**3.** L'installazione è completata. Adesso si può accendere l'unità ed iniziare a configurare le impostazioni.

# Controllo delle impostazioni di rete (Windows XP / Vista)

1. Fare clic sul tasto Start ed aprire il Pannello di controllo.

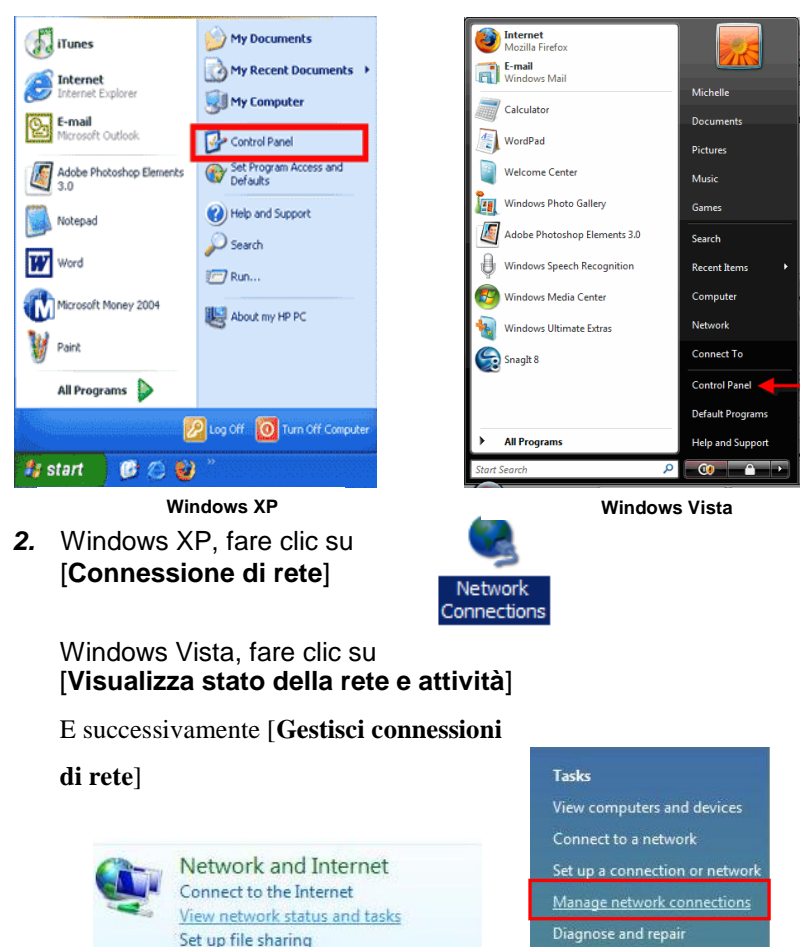

 Fare clic col tasto destro del mouse su [Connessione alla rete locale] e selezionare [Proprietà].

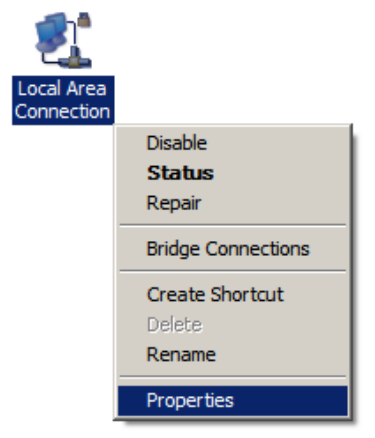

4. Verificare che "Client per reti Microsoft", "Condivisione file e stampanti" e "Protocollo Internet TCP/IP" siano selezionate. In caso contrario, eseguire l'installazione.

| QoS Packet        | Closoft Networks                     |
|-------------------|--------------------------------------|
| 🗹 💾 File and Prin | ter Sharing for Microsoft Networks   |
| 🗹 🔺 Internet Prot | tocol Version 6 (TCP/IPv6)           |
| 🗹 📥 Internet Prof | tocol Version 4 (TCP/IPv4)           |
| 🗹 🔺 Link-Layer 1  | Fopology Discovery Mapper I/O Driver |
| Link-Laver 1      | Topology Discovery Responder         |

 Selezionare "Protocollo Internet TCP/IP)" e fare clic su [Proprietà]

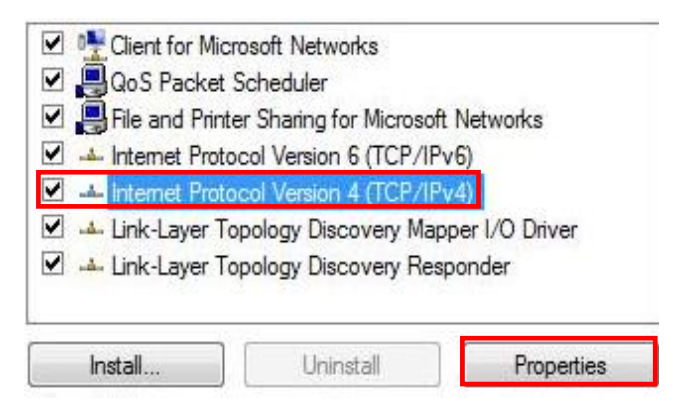

6. Selezionare queste due opzioni e fare clic su [OK].

| eneral                         | Alternate Configuration                                                                 |                                  |                 |                       |                      |
|--------------------------------|-----------------------------------------------------------------------------------------|----------------------------------|-----------------|-----------------------|----------------------|
| You car<br>this cap<br>for the | n get IP settings assigned a<br>ability. Otherwise, you nee<br>appropriate IP settings. | utomatically if<br>d to ask your | your n<br>netwo | etwork s<br>rk admini | supports<br>istrator |
|                                | btain an IP address automa                                                              | tically                          |                 |                       |                      |
| O Us                           | se the following IP address:                                                            |                                  |                 |                       |                      |
| IP ad                          | ddress:                                                                                 |                                  |                 |                       |                      |
| Subr                           | net mask:                                                                               | 1.0                              |                 |                       |                      |
| Defa                           | ault gateway:                                                                           |                                  | 14              | - 5                   | 2                    |
|                                | btain DNS server address au                                                             | utomatically                     |                 |                       |                      |
| - O Us                         | se the following DNS server                                                             | addresses:                       |                 |                       |                      |
| Pref                           | erred DNS server:                                                                       |                                  |                 | ÷                     |                      |
| Alter                          | mate DNS server:                                                                        |                                  |                 |                       |                      |
|                                |                                                                                         |                                  |                 | (                     |                      |
|                                |                                                                                         |                                  |                 | Adva                  | anced                |

# Configurazione

- 1. Inserire il CD in dotazione ed installare il software.
- 2. Utilizzare il software per rilevare FNS-1020.
- 3. Inserire la password (admin).
- **4.** Fare clic su **Wizard (Procedura guidata)** per configurare le impostazioni di rete e il disco rigido.

| 84-4                         |                                                                    |
|------------------------------|--------------------------------------------------------------------|
| status                       |                                                                    |
| ▼ LAN                        |                                                                    |
| Device IP :                  | 192.168.0.254                                                      |
| Subnet Mask                  | 255.255.255.0                                                      |
| Gateway :                    | 0.0.0.0                                                            |
| Host Name :                  | FNS-1020                                                           |
| LAN MAC Address :            | 00-50-18-55-9F-19                                                  |
| DHCP Mode :                  | Auto Mode                                                          |
| ▼FNS-1020                    |                                                                    |
| Connected Devices :          | DISK : Ready<br>USB 1: Not Ready<br>USB2: Not Ready                |
| Firmware Version :           | Version Number :R4.00b4_1212                                       |
| ou don't have administrative | rights or you have been idle too long, so you are not allowed to a |

Per altre informazioni dettagliate, consultare il Manuale d'uso contenuto nel CD fornito in dotazione.

# Ελληνικά

### Περιεχόμενα Συσκευασίας

- FNS-1020 1-Bay (Δικτυακό μέσο αποθήκευσης για ένα δίσκο)
- Προσαρμογέας τροφοδοτικού (12VDC, 4A)
- RJ-45 LAN Καλώδιο Ethernet
- Επιτραπέζια βάση
- Βίδες συναρμολόγησης
- CD-ROM με εγχειρίδιο / Βοηθητικό πρόγραμμα ρύθμισης
- Οδηγός Γρήγορης Εγκατάστασης

Εάν κάποιο από τα παραπάνω αντικείμενα λείπει, επικοινωνήστε με τον έμπορο ή τον διανομέα.

#### Εγκατάσταση

 Ξεβιδώστε τις δύο βίδες από το πίσω μέρος και αφαιρέστε το πίσω μέρος.

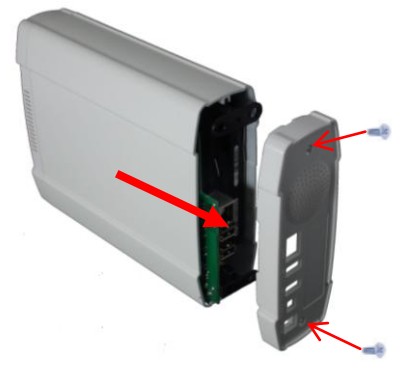

 Βεβαιωθείτε ότι το Jumper στη μονάδα σκληρού δίσκου έχει οριστεί σαν Master.

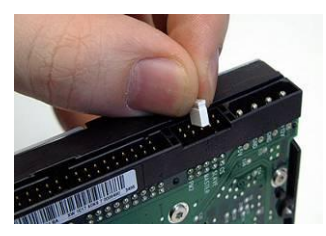

\* Συμβουλευτείτε τις οδηγίες για τον σκληρό σας δίσκο καθώς διαφέρει για κάθε κατασκευαστή.  Τραβήξτε το μπροστινό μέρος κρατώντας το μεσαίο σταθερό.

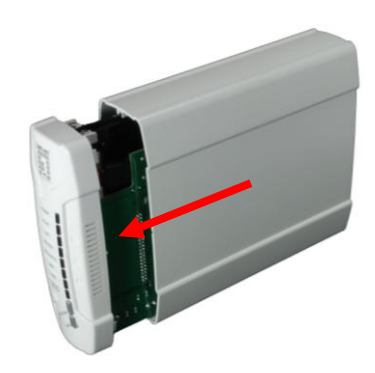

Εγκαταστήστε τον δίσκο IDE 3,5" ή τον SATA και συνδέστε τα καλώδια δεδομένων και τροφοδοσίας.

Κατόπιν χρησιμοποιήστε τις βίδες που περιλαμβάνονται στη συσκευασία για να στερεώσετε τον σκληρό δίσκο.

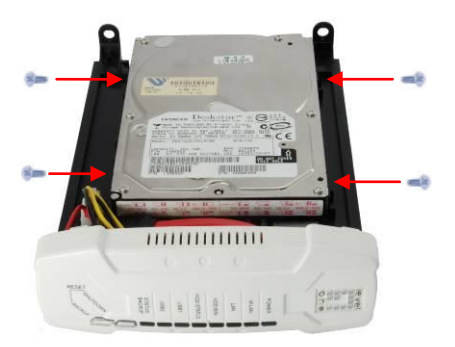

4.

Τοποθετήστε το μπροστινό μέρος.
 Το βέλος στο περίβλημα υποδεικνύει το μπροστά κάτω.

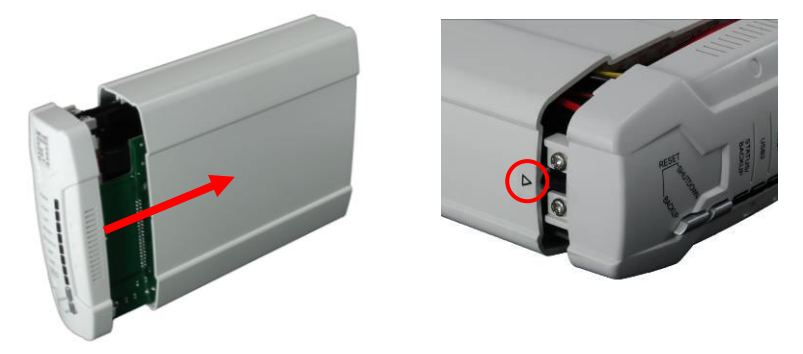

6. Συναρμολογήστε το πίσω κάλυμμα και συνδέστε τις δύο βίδες.

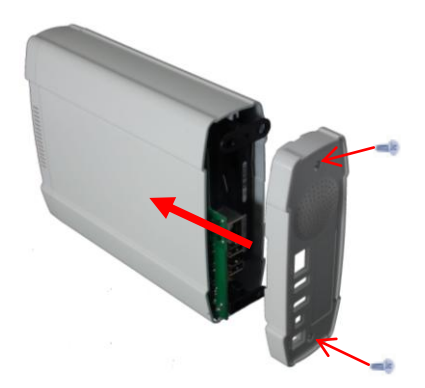

# Σύνδεση των καλωδίων

1. Συνδέστε το τροφοδοτικό και το καλώδιο δικτύου.

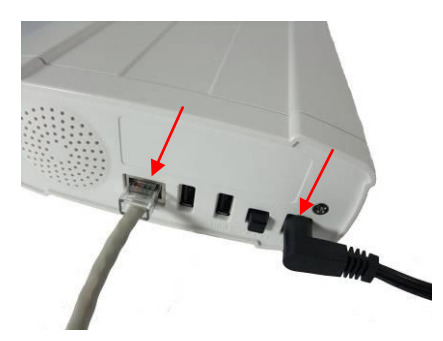

 Συνδέστε το FNS-1020 σε έναν εγκατεστημένο Δρομολογητή (Router) στο δίκτυό σας..

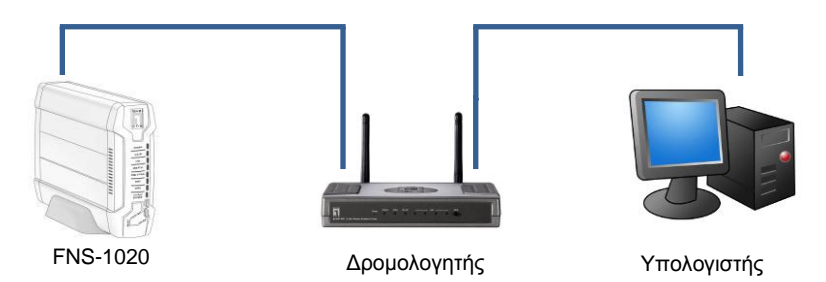

 Η εγκατάσταση έχει πλέον ολοκληρωθεί. Μπορείτε τώρα να ενεργοποιήσετε τη συσκευή και ξεκινήστε να διαμορφώνετε τις ρυθμίσεις.

## Έλεγχος των ρυθμίσεων (Windows XP / Vista)

Πατήστε το πλήκτρο Έναρξης και ανοίξτε τον Πίνακα Ελέγχου. 1.

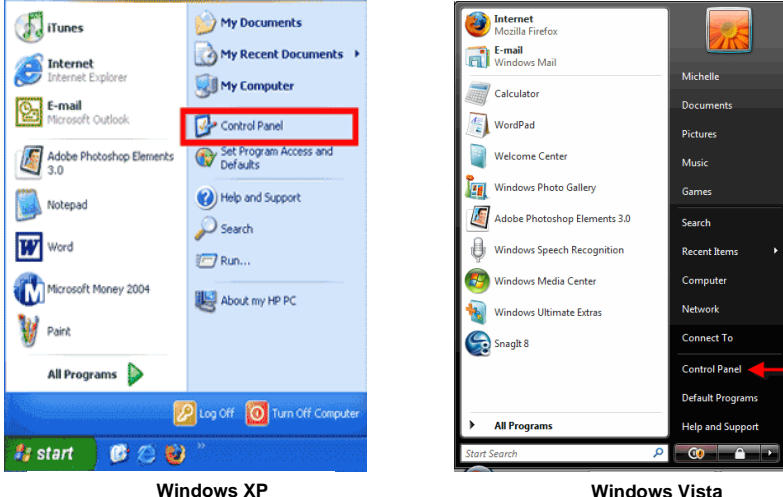

Windows XP

Connection] (Σύνδεση

**2.** Για Windows XP. πατήστε [Network

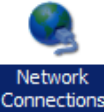

**Για** Windows Vista. πατήστε [View Network Status and Tasks] (Προβολή Κατάστασης και Εργασιών δικτύου) κατόπιν [Manage Network Connections] (Διαχείριση συνδέσεων δικτύου)

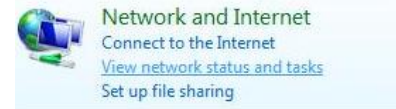

#### Tasks

View computers and devices

Connect to a network

Set up a connection or network

Manage network connections

Diagnose and repair

3. Κάντε δεξί κλικ στο [Local Area Connection] (Σύνδεση τοπικού δικτύου) και επιλέξτε [Properties] (Ιδιότητες).

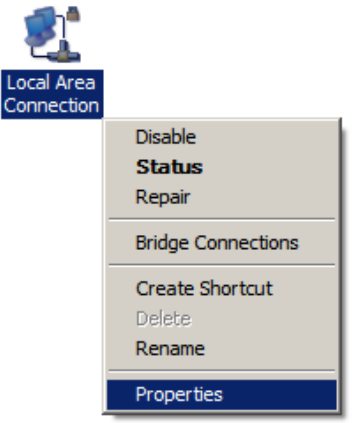

4. Επιλέξτε το "Client for Microsoft Networks" (Πελάτης για Δίκτυα Microsoft), "File and Printer Sharing" (Κοινή χρήση αρχείου και εκτυπωτή) και επιλέξτε το "Internet Protocol (TCP/IP)" (Πρωτόκολλο διαδικτύου (TCP/IP)). Εάν όχι, εγκαταστήστε τα.

| 🗹 👎 Client for Mic | rosoft Networks           |                |
|--------------------|---------------------------|----------------|
| 🗹 🚚 QoS Packet     | Scheduler                 |                |
| 🗹 📇 File and Print | ter Sharing for Microsoft | Networks       |
| 🗹 🔺 Internet Prote | ocol Version 6 (TCP/IP)   | v6)            |
| 🗹 📥 internet Prote | acol Version 4 (TCP/IP)   | (4)            |
| 🗹 🔺 Link-Layer T   | opology Discovery Map     | per I/O Driver |
| 🗹 🛶 Link-Layer T   | opology Discovery Res     | ponder         |
|                    | opology Discovery nest    | Donder         |
| Install            | Uninstall                 | Properties     |

#### 5. Επιλέξτε "Internet Protocol (TCP/IP)" (Πρωτόκολλο διαδικτύου (TCP/IP)) και κάντε κλικ [Properties] (Ιδιότητες)

| Client for Micr    | rosoft Networks                         |                |
|--------------------|-----------------------------------------|----------------|
| 🗹 🚚 QoS Packet     | Scheduler                               |                |
| 🗹 📙 File and Print | er Sharing for Microsoft                | Networks       |
| 🗹 🔺 Internet Proto | col Version 6 (TCP/IP)                  | /6)            |
| 🗹 📥 internet Proto | col Version 4 (TCP/IP)                  | (4)            |
| 🗹 🔺 Link-Layer To  | pology Discovery Map                    | per I/O Driver |
| 🗹 📥 Link-Layer To  | pology Discovery Resp                   | ponder         |
|                    |                                         |                |
| Install            | Uninstall                               | Properties     |
|                    | 2000 (000 (000 (000 (000 (000 (000 (000 |                |

6. Επιλέξτε αυτές τις δύο επιλογές και κάντε κλικ [OK].

| General                        | Alternate Configuration                                                                   |                                 |                 |                       |                    |
|--------------------------------|-------------------------------------------------------------------------------------------|---------------------------------|-----------------|-----------------------|--------------------|
| You car<br>this cap<br>for the | n get IP settings assigned au<br>ability. Otherwise, you need<br>appropriate IP settings. | tomatically if<br>I to ask your | your n<br>netwo | etwork s<br>rk admini | upports<br>strator |
|                                | btain an IP address automati                                                              | cally                           |                 |                       |                    |
| O Us                           | se the following IP address:                                                              |                                 |                 |                       |                    |
| IP ad                          | ddress:                                                                                   |                                 |                 |                       |                    |
| Subr                           | net mask:                                                                                 |                                 |                 |                       |                    |
| Defa                           | iult gateway:                                                                             | ()<br>                          | 10              | 5                     | 2                  |
|                                | ntain DNS server address aut                                                              | tomatically                     |                 |                       |                    |
| OU                             | e the following DNS server a                                                              | ddresses:                       |                 |                       |                    |
| Pref                           | erred DNS server:                                                                         | (                               |                 |                       |                    |
| Alter                          | nate DNS server;                                                                          |                                 |                 |                       |                    |
|                                |                                                                                           |                                 |                 |                       |                    |
|                                |                                                                                           |                                 |                 | Adva                  | inced              |
|                                |                                                                                           |                                 |                 |                       |                    |

# Διαμόρφωση

- Εισάγετε το CD που συμπεριλαμβάνεται στη συσκευασία και εγκαταστήστε το Utility (Βοηθητικό πρόγραμμα).
- Χρησιμοποιήστε το Βοηθητικό πρόγραμμα για να βρείτε το FNS-1020 σας.
- 3. Εισάγετε τον κωδικό πρόσβασης ((admin).
- 4. Κάντε κλικ στο Wizard (Οδηγός) για να εγκαταστήσετε τις

ρυθμίσεις του δικτύου και τηδιαμόρφωση του σκληρού δίσκου.

| 2.168.0.254                                                                |                                                                                                    | Find FNS-1020                                                     |
|----------------------------------------------------------------------------|----------------------------------------------------------------------------------------------------|-------------------------------------------------------------------|
| Status                                                                     |                                                                                                    |                                                                   |
| ▼LAN                                                                       |                                                                                                    |                                                                   |
| Device IP :                                                                | 192.168.0.254                                                                                         |                                                                   |
| Subnet Mask                                                                | 255.255.255.0                                                                                         |                                                                   |
| Gateway:                                                                   | 0.0.0.0                                                                                               |                                                                   |
| Host Name :                                                                | FNS-1020                                                                                              |                                                                   |
| LAN MAC Address :                                                          | 00-50-18-55-9F-19                                                                                     |                                                                   |
| DHCP Mode :                                                                | Auto Mode                                                                                             |                                                                   |
| ▼FNS-1020                                                                  |                                                                                                    |                                                                   |
| Connected Devices :                                                        | DISK : Ready<br>USB1: Not Ready<br>USB2: Not Ready                                                    |                                                                   |
| Firmware Version :                                                         | Version Number :R4.00b                                                                                | 4_1212                                                            |
| You don't have administrative<br>configuration pages. Please I<br>System F | rights or you have been idle too l<br>og in as administrator and try ag<br>Password compared (default | long, so you are not allowed to access<br>ain!<br>; admin) Log in |

Για πιο λεπτομερή διαμόρφωση, συμβουλευτείτε το Εγχειρίδιο χρήσης στο CD που περιλαμβάνεται στη συσκευασία.

# Português

#### Conteúdo da embalagem

- Armazenagem de rede simples FNS-1020 1-Bay
- Adaptador de alimentação (12VDC, 4A)
- Cabo Ethernet RJ-45 LAN
- Pés de borracha e suporte de área de trabalho
- Parafusos de instalação
- CD-ROM com utilitário de configuração / manual
- Guia de instalação rápida

Se qualquer item acima não for encontrado entre em contato com seu fornecedor ou distribuidor.

#### Installação

 Desaperte os dois parafusos 2. Retire o painel e bandeja da parte de trás e remova o painel de trás.

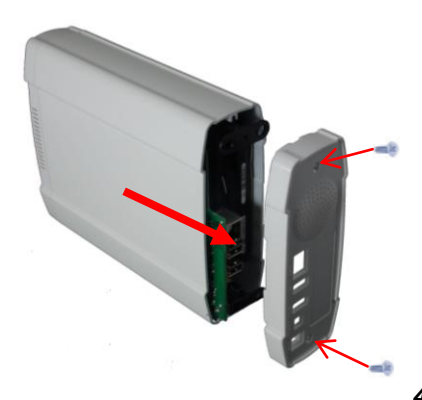

**3.** Verifique se o jumper no seu disco rígido está configurado para **Master**.

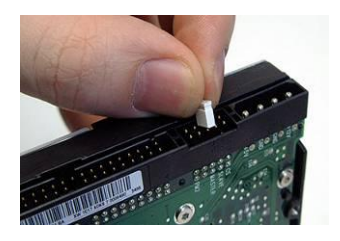

\* Consulte as instruções no seu disco rígido uma vez que difere de cada fabricante.

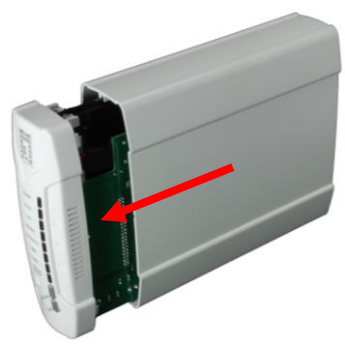

 Instale seu disco rígido IDE ou SATA de 3,5" e conecte os cabos de alimentação e de dados.

Use depois os parafusos fornecidos para prender o disco rígido.

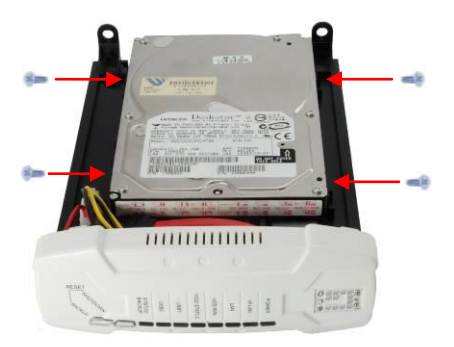

Coloque o painel frontal.
 A seta na caixa indica <u>frontal inferior</u>.

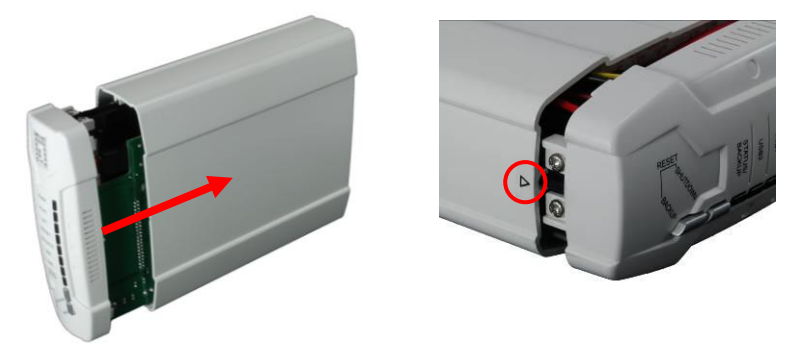

6. Monte novamente a tampa de trás e aperte os dois parafusos.

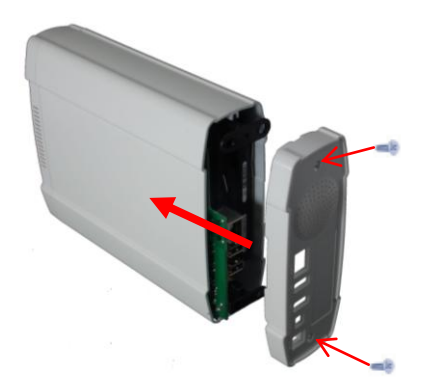

## Conexão dos cabos

1. Conecte agora o adaptador de alimentação e o cabo de rede.

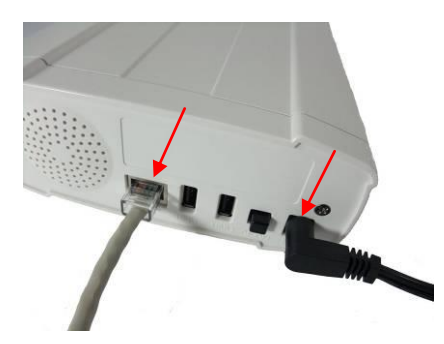

2. Conecte o FNS-1020 no roteador pronto de internet.

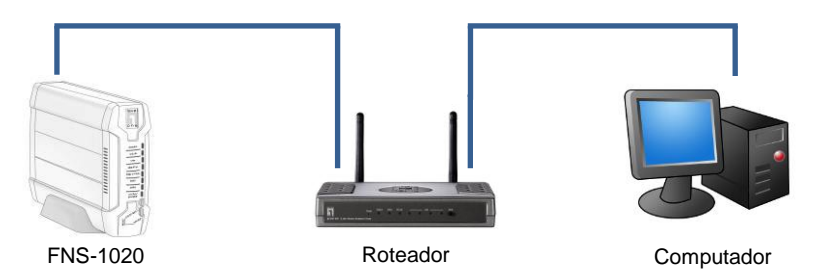

**3.** A instalação foi concluída agora. Você pode agora ligar o aparelho e começar a fazer as configurações.

# Verficação das configurações de rede (Windows XP / Vista)

1. Clique no botão Start (Iniciar) e abra o painel de controle.

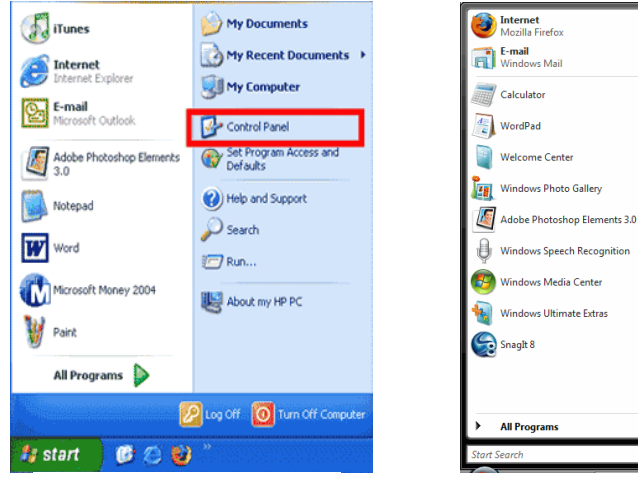

Windows XP

t8 Connect To Control Panel Control Panel Default Programs Help and Support P CO C

Michelle

Pictures

Music

Games

Search

Recent Items

Computer

Network

Documents

Windows Vista

2. Windows XP, clique em [Network Connection] (Conexões de rede)

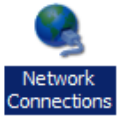

Windows Vista, clique em [View Network Status and Tasks] (Ver status de rede e tarefas) E depois em [Manage Network Connections] (Gerenciar conexões de rede)

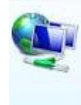

Network and Internet Connect to the Internet <u>View network status and tasks</u> Set up file sharing

#### Tasks

- View computers and devices
- Connect to a network
- Set up a connection or network
- Manage network connections
- Diagnose and repai

 Clique à direita no [Local Area Connection] (Conexões de área local) e selecione [Properties] (Propriedades).

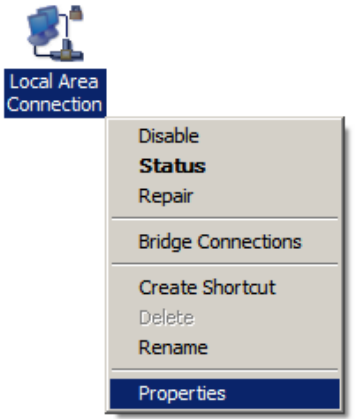

 Selecione "Client for Microsoft Networks" (Cliente para redes Microsoft), "File and Printer Sharing" (Compartilhar arquivo e impressora) e "Internet Protocol (TCP/IP)" (Protocolo de internet (TCP/IP)) é marcado. Caso contráro, instale-os.

| <ul> <li>Glerit for Mich</li> <li>GoS Packet</li> </ul> | Scheduler                  |               |
|---------------------------------------------------------|----------------------------|---------------|
| 🗹 📙 File and Print                                      | er Sharing for Microsoft I | Networks      |
| 🗹 🔺 Internet Proto                                      | ocol Version 6 (TCP/IPv    | 6)            |
| 🗹 📥 Internet Proto                                      | col Version 4 (TCP/IPv     | 4)            |
| 🗹 🔺 Link-Layer To                                       | pology Discovery Mapp      | er I/O Driver |
| 🗹 🔺 Link-Laver To                                       | pology Discovery Resp      | onder         |
5. Selecione "Internet Protocol (TCP/IP)" (Protocolo de internet (TCP/IP)) e clique em [Properties] (Propriedades)

| 🗹 🕂 Client for Mic | rosoft Networks          |                |
|--------------------|--------------------------|----------------|
| 🗹 🚚 QoS Packet     | Scheduler                |                |
| 🗹 县 File and Print | er Sharing for Microsoft | Networks       |
| 🗹 🔺 Internet Proto | col Version 6 (TCP/IP)   | v6)            |
| 🗹 📥 internet Proto | col Version 4 (TCP/IP)   | (4)            |
| 🗹 🔺 Link-Layer To  | pology Discovery Map     | per I/O Driver |
| 🗹 🛶 Link-Layer To  | pology Discovery Res     | ponder         |
| 878                |                          |                |
|                    |                          |                |
| Install            | Uninstall                | Properties     |

6. Selecione as duas opções e clique em [OK].

| eneral                        | Alternate Configuration                                                                   |                                 |                   |                        |                      |
|-------------------------------|-------------------------------------------------------------------------------------------|---------------------------------|-------------------|------------------------|----------------------|
| /ou car<br>his cap<br>for the | n get IP settings assigned au<br>pability. Otherwise, you nee<br>appropriate IP settings. | itomatically i<br>d to ask your | f your n<br>netwo | ietwork s<br>rk admini | supports<br>istrator |
|                               | btain an IP address automat                                                               | ically                          |                   |                        |                      |
| O Us                          | se the following IP address:                                                              |                                 |                   |                        |                      |
| IP ad                         | ddress:                                                                                   |                                 |                   |                        |                      |
| Subr                          | iet mask:                                                                                 |                                 |                   |                        |                      |
| Defa                          | ult gateway:                                                                              | ()                              | 14                | - 3                    | 2                    |
|                               | ntain DNS server address au                                                               | tomatically                     |                   |                        |                      |
| O Us                          | e the following DNS server a                                                              | addresses:                      |                   |                        |                      |
| Pref                          | erred DNS server:                                                                         | ( · ·                           |                   | ÷.                     |                      |
| Alter                         | nate DNS server;                                                                          |                                 | 1                 | +                      |                      |
|                               |                                                                                           |                                 |                   | Adva                   | anced                |
|                               |                                                                                           |                                 |                   | Auva                   | inceu                |

# Configuração

- 1. Insira o CD incluído e instale o Utility (Utilitário).
- 2. Use o utilitário para localizar seu FNS-1020.
- 3. Digite a senha (admin).
- Clique em Wizard (Assistente) para fazer as configurações de rede e do disco rígido.

| 2.168.0.254                                                                 | •                                                                   | Find FNS-1020                                                                                    |
|-----------------------------------------------------------------------------|---------------------------------------------------------------------|--------------------------------------------------------------------------------------------------|
| Status                                                                      |                                                                     |                                                                                                  |
| ▼LAN                                                                        |                                                                     |                                                                                                  |
| Device IP :                                                                 | 192.168.0.254                                                       |                                                                                                  |
| Subnet Mask                                                                 | 255.255.255.0                                                       |                                                                                                  |
| Gateway :                                                                   | 0.0.00                                                              |                                                                                                  |
| Host Name :                                                                 | FNS-1020                                                            |                                                                                                  |
| LAN MAC Address :                                                           | 00-50-18-55-9F-19                                                   | )                                                                                                |
| DHCP Mode :                                                                 | Auto Mode                                                           |                                                                                                  |
| <b>*</b> FNS-1020                                                           |                                                                     |                                                                                                  |
| Connected Devices :                                                         | DISK : Ready<br>USB1: Not Ready<br>USB2: Not Ready                  |                                                                                                  |
| Firmware Version :                                                          | Version Number :F                                                   | R4.00b4_1212                                                                                     |
| You don't have administrative<br>configuration pages. Please Id<br>System F | rights or you have been ic<br>og in as administrator an<br>'assword | tle too long, so you are not allowed to access<br>d try again!<br>default: <b>admin</b> ) Log in |

Para obter mais informações sobre a configuração consulte o manual de usuário no CD incluído.

# Svenska

## Förpackningens innehåll

- FNS-1020 1-Bay enkel nätverkslagring
- Strömadapter (12VDC, 4A)
- RJ-45 LAN Ethernetkabel
- Skrivbordsställning och gummifötter
- Installationsskruvar
- CD-skiva med manual / konfigurationsverktyg
- Snabbinstallationsguide

Om någon av ovanstående poster saknas kontakta din återförsäljare eller distributör.

## Installation

 Lossa de två skruvarna på baksidan och ta bort bakpanelen.

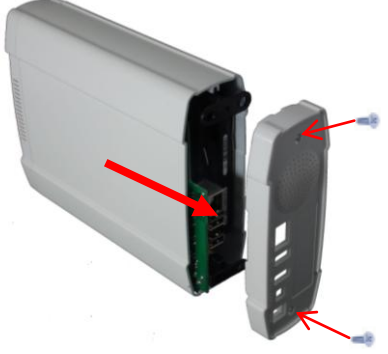

 Se till att bygeln på hårddisken är inställd på Master

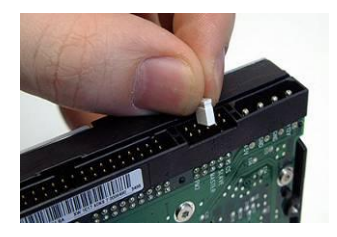

\* Läs instruktionerna för din hårddisk eftersom de skiljer sig mellan olika tillverkare. 2. Dra ut frontpanelen och inre brickan.

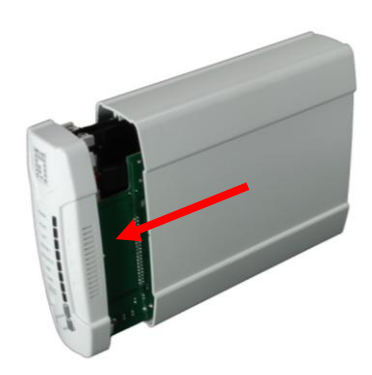

 Installera din 3,5 tum IDE eller SATA hårddisk och anslut data- och strömkablarna.

Använd sedan de medföljande skruvarna för att fästa hårddisken.

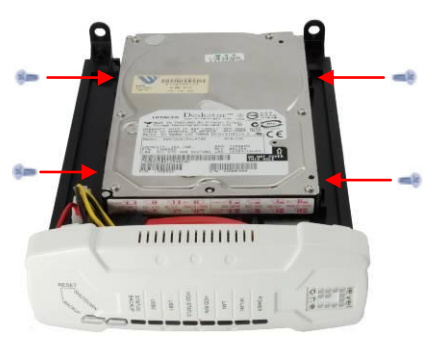

Sätt tillbaka frontpanelen.
Pilen på höljet indikerar <u>underkant framsida</u>.

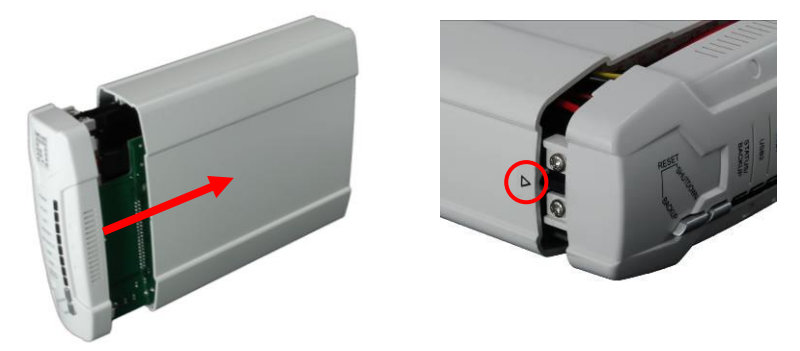

6. Sätt tillbaka bakstycket och fäst de två skruvarna.

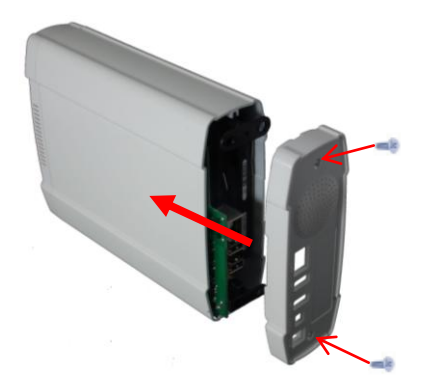

## Ansluta kablarna

1. Anslut strömadaptern och nätverkskabeln.

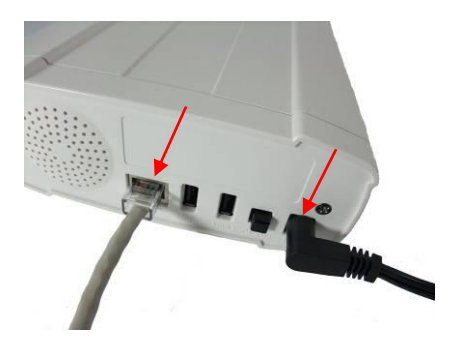

2. Anslut FNS-1020 till en internetredo router.

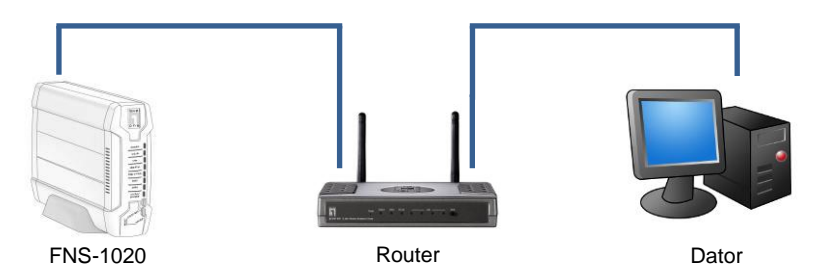

**3.** Installationen är nu klar. Du kan nu slå på enheten och börja konfigurera inställningarna.

# Kontrollera nätverksinställningarna (Windows XP / Vista)

1. Klicka på Start-knappen för att öppna kontrollpanelen.

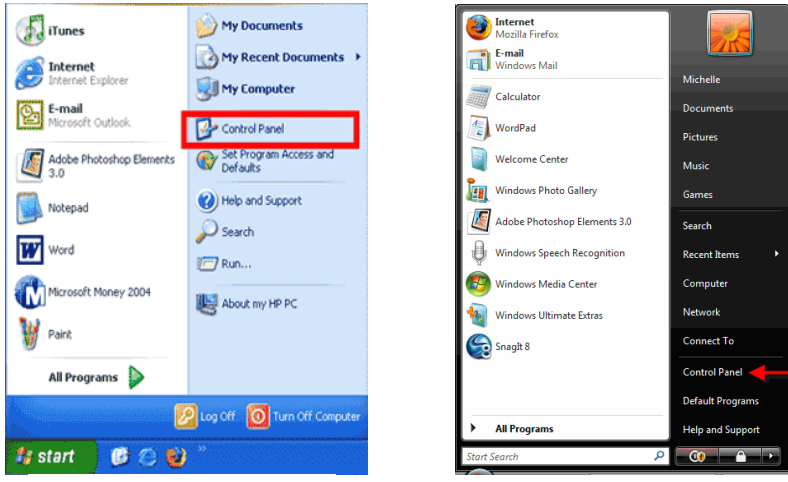

Windows XP

Windows Vista

2. Windows XP, klicka på [Network Connection] (Nätverksanslutning)

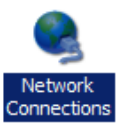

Windows Vista, klicka på [View Network Status and Tasks] (Visa nätverksstatus och åtgärder) sedan [Manage Network Connections] (Hantera nätverksanslutningar)

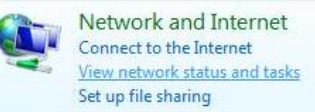

### Tasks

View computers and devices

Connect to a network

- Set up a connection or network
- Manage network connections
- Diagnose and repai

3. Högerklicka på [Local Area Connection] (Anslutning till lokalt nätverk) och välj [Properties] (Konfigurera).

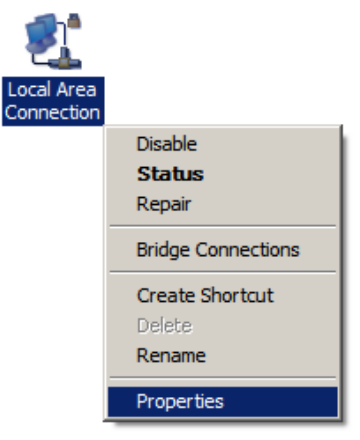

 Markera "Client for Microsoft Networks" (Klient för Microsoft nätverk), "File and Printer Sharing" (Fil och skrivardelning) och "Internet Protocol (TCP/IP)" (Internetprotokoll (TCP/IP)) är markerat, om inte installera dem.

| 🗹 📲 Client for Mic | rosoft Networks          |                |
|--------------------|--------------------------|----------------|
| 🗹 🚚 QoS Packet     | Scheduler                |                |
| 🗹 📇 File and Print | er Sharing for Microsoft | Networks       |
| 🗹 🔺 Internet Proto | col Version 6 (TCP/IP)   | v6)            |
| 🗹 🔺 Internet Proto | col Version 4 (TCP/IP)   | (4)            |
| 🗹 🔺 Link-Layer To  | pology Discovery Map     | per I/O Driver |
| 🗹 🔺 Link-Layer To  | opology Discovery Res    | ponder         |
|                    |                          |                |
| Install            | Uninetall                | Properties     |

5. Välj "Internet Protocol (TCP/IP)" (Internetprotokoll (TCP/IP)) och klicka på [Properties] (Egenskaper)

| Client for Mic     | rosoft Networks          |                |
|--------------------|--------------------------|----------------|
| QoS Packet         | Scheduler                |                |
| File and Print     | er Sharing for Microsoft | Networks       |
| 🗹 🚣 Internet Proto | col Version 6 (TCP/IPv   | /6)            |
| 🗹 📥 Internet Proto | ocol Version 4 (TCP/IPv  | (4)            |
| 🗹 🔺 Link-Layer To  | pology Discovery Map     | per I/O Driver |
| 🗹 🔺 Link-Layer To  | pology Discovery Resp    | oonder         |
|                    |                          |                |
| lostall            | Linipetall               | Properties     |
| II ISICIII         | UT IN ISLAN              | riopenies      |

6. Välj dessa två alternativ och klicka på [OK].

| eneral                         | Alternate Configuration                                                                     |                                              |                  |                       |                      |
|--------------------------------|---------------------------------------------------------------------------------------------|----------------------------------------------|------------------|-----------------------|----------------------|
| You car<br>this cap<br>for the | n get IP settings assigned auto<br>ability. Otherwise, you need<br>appropriate IP settings. | omatic <mark>ally if</mark><br>to ask your i | your n<br>networ | etwork s<br>'k admini | supports<br>istrator |
|                                | btain an IP address automatic                                                               | ally                                         |                  |                       |                      |
| O Us                           | se the following IP address: —                                                              |                                              |                  |                       |                      |
| IP ad                          | ddress:                                                                                     |                                              |                  |                       |                      |
| Subr                           | iet mask:                                                                                   | 1.6                                          |                  | 2                     |                      |
| Defa                           | ult gateway:                                                                                | ¥.,                                          | 141              | 3                     |                      |
|                                | btain DNS server address auto                                                               | omatically                                   |                  |                       |                      |
| O Us                           | se the following DNS server ac                                                              | ldresses:                                    |                  |                       |                      |
| Pref                           | erred DNS server:                                                                           |                                              |                  | i.                    |                      |
| Alter                          | nate DNS server:                                                                            | 5                                            |                  | +                     |                      |
|                                |                                                                                             |                                              |                  | <u> </u>              |                      |
|                                |                                                                                             |                                              |                  | Adva                  | anced                |

## Konfiguration

- Mata in den medföljande CD-skivan och installera Utility (Verktyget).
- 2. Använd verktyget för att hitta din FNS-1020.
- 3. Ange lösenordet (admin).
- 4. Klicka på Wizard (Guiden) för att ställa in

nätverksinställningarna och hårdvarukonfigurationen.

| 2.168.0.254                                                    | Find FNS-1020                                                                                       |                |
|----------------------------------------------------------------|----------------------------------------------------------------------------------------------------|----------------|
| Status                                                         |                                                                                                    |                |
| ▼LAN                                                           |                                                                                                    |                |
| Device IP :                                                    | 192.168.0.254                                                                                       |                |
| Subnet Mask                                                    | 255.255.255.0                                                                                       |                |
| Gateway:                                                       | 0.0.0.0                                                                                             |                |
| Host Name :                                                    | FNS-1020                                                                                            |                |
| LAN MAC Address :                                              | 00-50-18-55-9F-19                                                                                   |                |
| DHCP Mode :                                                    | Auto Mode                                                                                           |                |
| ▼FNS-1020                                                      |                                                                                                    |                |
| Connected Devices :                                            | DISK : Ready<br>USB1: Not Ready<br>USB2: Not Ready                                                  |                |
| Firmware Version :                                             | Version Number :R4.00b4_1212                                                                        |                |
| You don't have administrative<br>configuration pages. Please I | rights or you have been idle too long, so you are not allo<br>og in as administrator and try again! | owed to access |
| System F                                                       | assword (default: admin)                                                                            |                |

För mer detaljerad konfiguration, konsultera Bruksanvisningen på den medföljande CD-skivan.

# Slovenščina

## Vsebina paketa

- FNS-1020 mrežna shramba za en disk
- Napajalni adapter (12 V DC, 4 A)
- RJ-45 mrežni kabel
- Namizno stojalo in gumijaste nožice
- Namestitveni vijaki
- CD-ROM medij z navodili / konfiguracijskimi orodji

Hitri namestitveni vodič

Če kateri od zgornjih elementov manjka, se prosimo posvetujte s trgovcem ali distributerjem.

### Namestitev

1. Odvijte dva vijaka na zadnji 2. Izvlecite sprednjo ploščo in strani in odstranite zadnjo ploščo.

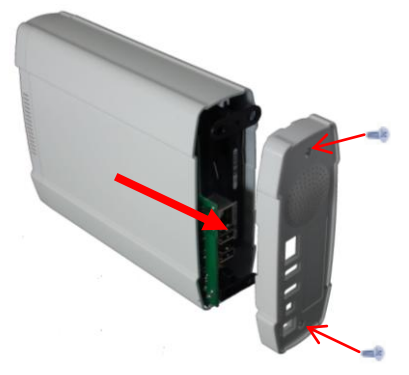

notranji pladenj.

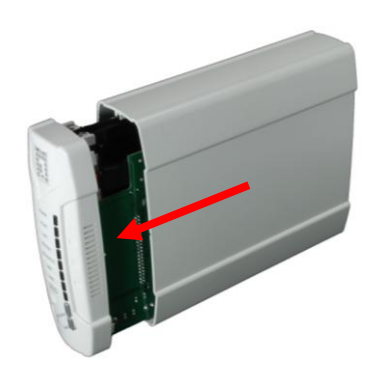

3. Prepričajte se, da je jahač na trdem disku nastavljen na Master.

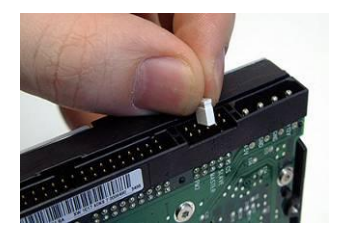

\* Če se trdi disk razlikuje od prikazanega, si pomagajte z navodili za uporabo trdega diska. 4. Namestite 3,5 palčni IDE ali SATA trdi disk in povežite podatkovni ter napajalni kabel. Nato s priloženimi vijaki pritrdite trdi disk.

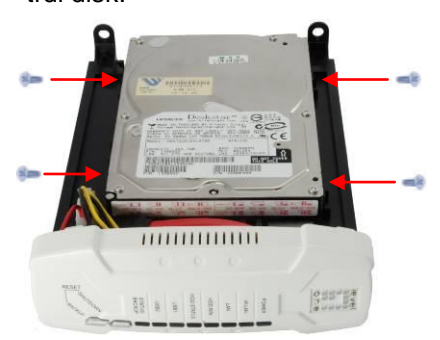

 Namestite na sprednjo ploščo. Puščica na ohišju prikazuje spodnji del sprednje plošče.

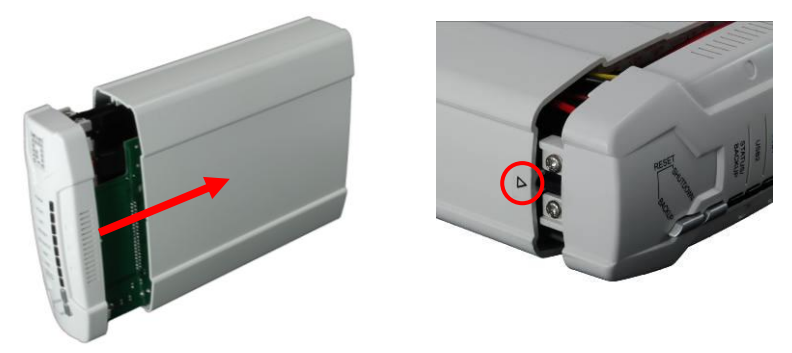

6. Pritrdite zadnji pokrov in privijte vijake.

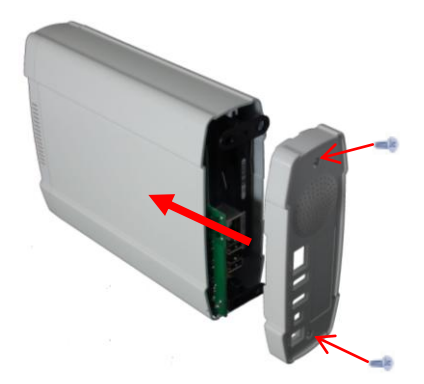

# Priključevanje kablov

1. Sedaj priključite napajalni adapter in omrežni kabel.

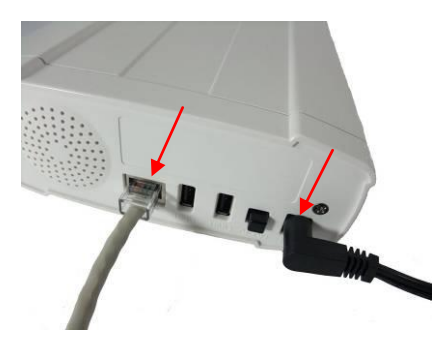

**2.** Priključite FNS-1020 na usmerjevalnik, ki je povezan v svetovni splet.

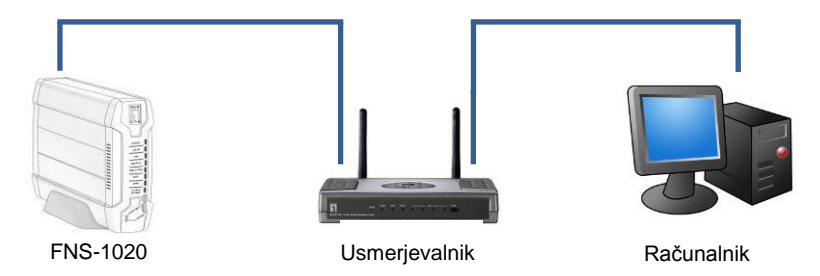

**3.** Namestitev je tako dokončana. Sedaj lahko vključite napravo in začnete s konfiguracijo nastavitev.

## Preverite omrežne nastavitve (Windows XP / Vista)

1. Kliknite gumb Start in odprite Control Panel (Nadzorno ploščo)

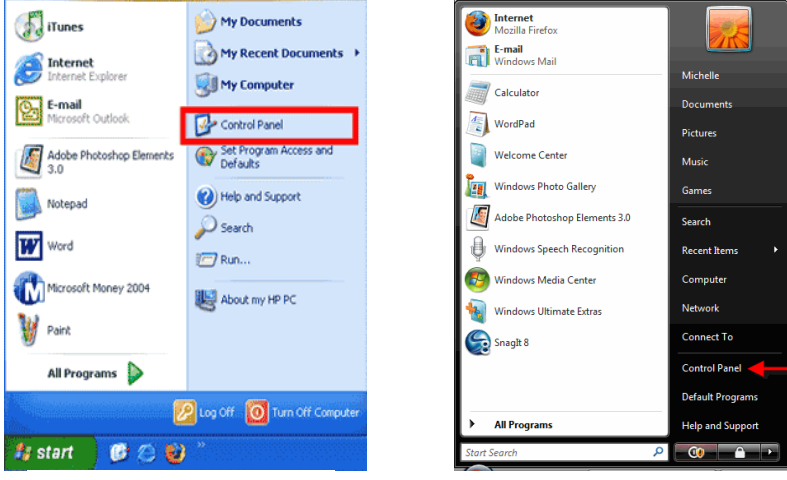

Windows XP

Windows Vista

 Windows XP, kliknite [Network Connection] (Omrežna povezava)

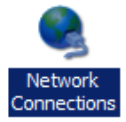

Windows Vista, kliknite [View Network Status and Tasks] (Oglej si stanje omrežja in naloge) nato pa [Manage Network Connections] (Upravljanje omrežnih povezav)

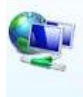

Network and Internet Connect to the Internet <u>View network status and tasks</u> Set up file sharing

#### Tasks

View computers and devices

- Connect to a network
- Set up a connection or network
- Manage network connections
- Diagnose and repair

3. Desno-kliknite [Local Area Connection] (Lokalna internetna povezava) in izberite [Properties] (Lastnosti).

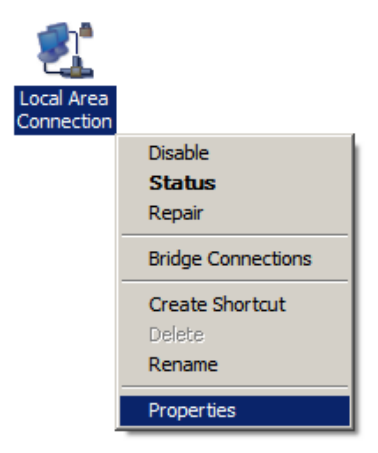

4. Preverite, ali so možnosti "Client for Microsoft Networks" (Odjemalec za Microsoftovo omrežje), "File and Printer Sharing" (Skupna raba datotek in tiskalnikov) ter "Internet Protocol (TCP/IP)" (Internetni protocol (TCP/IP)) odkljukane. Če niso, jih prosimi namestite.

| 🗹 📲 Client for Mic | rosoft Networks          |                |
|--------------------|--------------------------|----------------|
| 🗹 🚚 QoS Packet     | Scheduler                |                |
| 🗹 📇 File and Print | er Sharing for Microsoft | Networks       |
| 🗹 🔺 Internet Proto | ocol Version 6 (TCP/IP   | v6)            |
| 🗹 📥 Internet Proto | ocol Version 4 (TCP/IP   | (4)            |
| 🗹 🔺 Link-Layer To  | opology Discovery Map    | per I/O Driver |
| 🗹 📥 Link-Layer To  | pology Discovery Res     | ponder         |
| E - Unk-Layer n    | opology Discovery nes    | ponder         |
| Install            | Uninstall                | Properties     |

5. Izberite "Internet Protocol (TCP/IP)" (Internetni protocol (TCP/IP)), nato kliknite "Properties"(Lastnosti).

| Client for Mici    | rosoft Networks          |                |
|--------------------|--------------------------|----------------|
| 🗹 🚚 QoS Packet     | Scheduler                |                |
| 🗹 📮 File and Print | er Sharing for Microsoft | Networks       |
| 🗹 🚣 Internet Proto | col Version 6 (TCP/IP)   | v6)            |
| 🗹 📥 internet Proto | col Version 4 (TCP/IP)   | (4)            |
| 🗹 🔺 Link-Layer To  | pology Discovery Map     | per I/O Driver |
| 🗹 🛶 Link-Laver To  | pology Discovery Res     | ponder         |
| 🗹 🛶 Link-Layer To  | pology Discovery Res     | ponder         |
|                    |                          | _              |
| Install            | Uninstall                | Properties     |

6. Izberite ti dve možnosti in kliknite [OK] (V redu).

| supports<br>strator |
|---------------------|
|                     |
|                     |
|                     |
|                     |
|                     |
| 2                   |
|                     |
|                     |
|                     |
|                     |
|                     |
|                     |

# Konfiguracija

- 1. Vstavite priloženi CD in namestite Utility (Pripomoček).
- 2. Uporabite Utility (Pripomoček) in poiščite vaš FNS-1020.
- 3. Prosimo, vnesite geslo (admin).
- Kliknite Wizard (Čarovnik) in nastavite omrežne nastavitve in konfiguracijo trdega diska.

| 92.168.0.254                                                                          | <b>•</b>                                                        | Find FNS-1020                                                                       |
|---------------------------------------------------------------------------------------|-----------------------------------------------------------------|-------------------------------------------------------------------------------------|
| Status                                                                                |                                                                 |                                                                                     |
| ▼ LAN                                                                                 |                                                                 |                                                                                     |
| Device IP :                                                                           | 192.168.0.254                                                   |                                                                                     |
| Subnet Mask                                                                           | 255.255.255.0                                                   |                                                                                     |
| Gateway :                                                                             | 0.0.0.0                                                         |                                                                                     |
| Host Name :                                                                           | FNS-1020                                                        |                                                                                     |
| LAN MAC Address :                                                                     | 00-50-18-55-9F-19                                               |                                                                                     |
| DHCP Mode :                                                                           | Auto Mode                                                       |                                                                                     |
| ▼FNS-1020                                                                             |                                                                 |                                                                                     |
| Connected Devices :                                                                   | DISK : Ready<br>USB1: Not Ready<br>USB2: Not Ready              |                                                                                     |
| Firmware Version :                                                                    | Version Number :R4                                              | 4.00b4_1212                                                                         |
| You don't have administrative righ<br>configuration pages. Please log i<br>System Pas | nts or you have been idle<br>in as administrator and t<br>sword | e too long, so you are not allowed to access<br>try again!<br>efault: admin) Log in |

Za podrobnejše informacije prosimo glejte uporabniški priročnik, ki se nahaja na CD-ju.

# 繁體中文

## 包裝內容物

- FNS-1020 1-Bay 簡易網路儲存伺服器
- 電源變壓器 (12VDC, 4A)
- RJ-45 LAN 乙太網路線
- 桌面底座及橡膠腳墊
- 安裝螺絲
- 手冊/設定公用程式光碟
- 快速安裝指南

若缺少上述任一項物品,請與您的零售商或經銷商聯絡。

安裝

- 1. 從背面鬆開兩枚螺絲,然後取 2. 拉出前面板與內部硬碟架。 下背蓋。

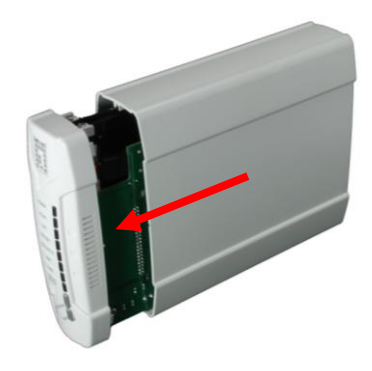

3. 確定硬碟上的跳線設為 Master •

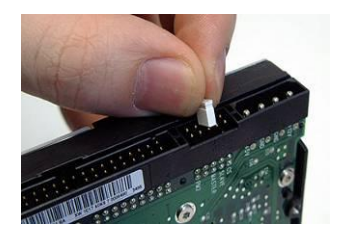

\* 若製造商不同,請查閱硬碟隨附的說 明書。

4. 安裝 3.5 吋 IDE 或 SATA 硬 碟, 並連接資料與電源線。 然後請使用隨附的螺絲固定硬 碟。

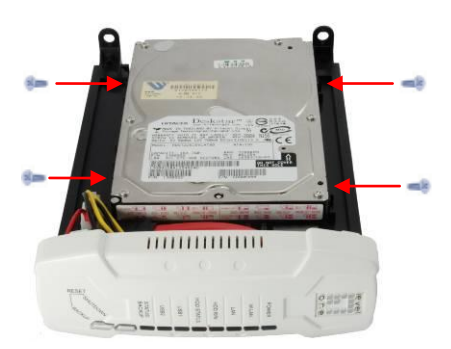

5. 裝回前面板。 外殼上的箭頭表示<u>下前方向</u>。

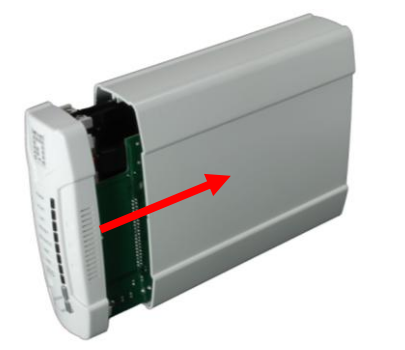

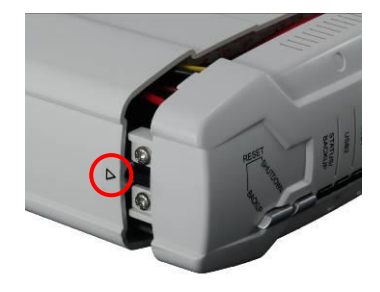

6. 重新裝回背蓋,並鎖緊兩枚螺絲。

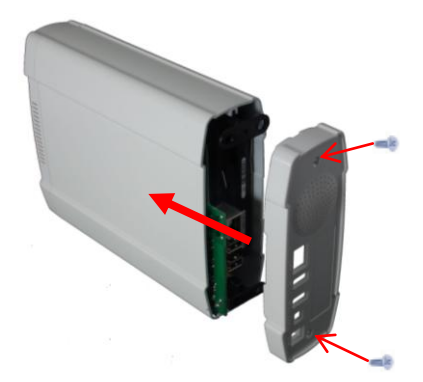

接線

1. 現在請連接電源變壓器及網路線。

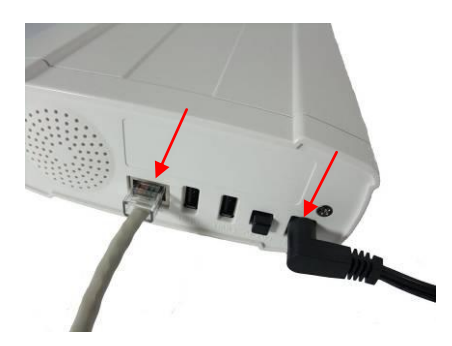

2. 將 FNS-1020 接上可連接網際網路的路由器。

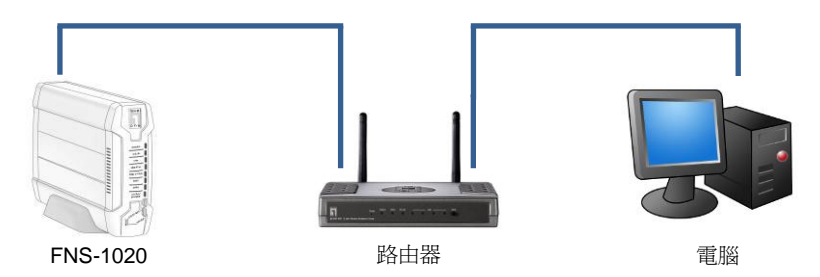

3. 安裝完成。現在即可開啓裝置電源並且進行設定。

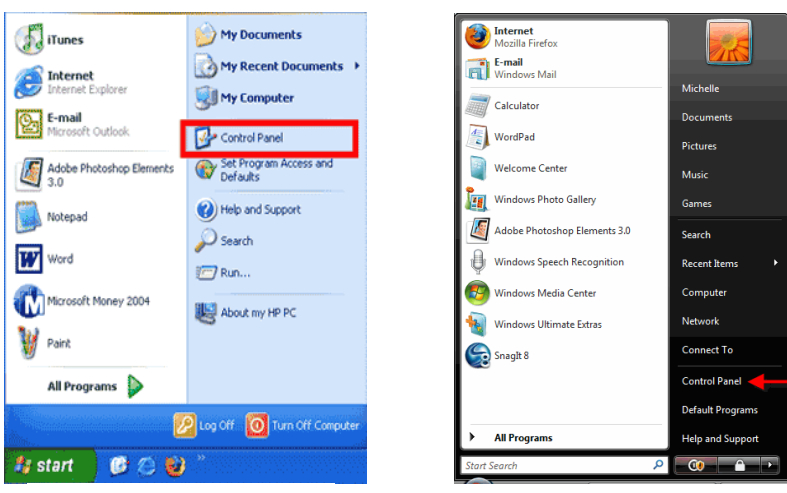

Windows XP

檢查網路設定 (Windows XP / Vista)

按一下開始按鈕,然後開啓控制台。

1.

Windows Vista

 若您使用Windows XP,請按 一下 [Network Connection] (網路連線)

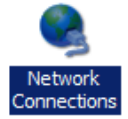

若您使用 Windows Vista,請按一下 [View Network Status and Tasks] (檢視網路狀態及工作),然後再按一 下 [Manage Network Connections](管 理網路連線)。

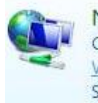

Network and Internet Connect to the Internet <u>View network status and tasks</u> Set up file sharing

### Tasks

View computers and devices Connect to a network Set up a connection or network Manage network connections

#### iagnose and repair

| 3. 在 [Lo<br>Conne<br>上按濱 | ocal Area<br>ection] ( <b>區域連線</b> )<br>上鼠右鍵,然後選擇 | Local Area<br>Connection |                                     |
|--------------------------|---------------------------------------------------|--------------------------|-------------------------------------|
| ILIOH                    | ennes] (MA) .                                     |                          | Disable<br><b>Status</b><br>Repair  |
|                          |                                                   |                          | Bridge Connections                  |
|                          |                                                   |                          | Create Shortcut<br>Delete<br>Rename |
|                          |                                                   |                          | Properties                          |

 檢查是否已點選 [Client for Microsoft Networks]、[File and Printer Sharing] 及 [Internet Protocol (TCP/IP)] 。若無,請 進行安裝。

| San Onoricitor Mile | crosoft Networks            |               |
|---------------------|-----------------------------|---------------|
| 🗹 县 QoS Packet      | Scheduler                   |               |
| 🗹 💾 File and Prin   | ter Sharing for Microsoft I | Networks      |
| 🗹 🔺 Internet Prot   | ocol Version 6 (TCP/IPv     | 6)            |
| 🗹 📥 Internet Prot   | ocol Version 4 (TCP/IPv     | 4)            |
| 🗹 🔺 Link-Layer T    | opology Discovery Mapp      | er I/O Driver |
| 🖌 📥 Link-Laver T    | opology Discovery Resp      | onder         |

5. 選取 [Internet Protocol (TCP/IP)] , 然後 請按一下 [Properties] (內容)。

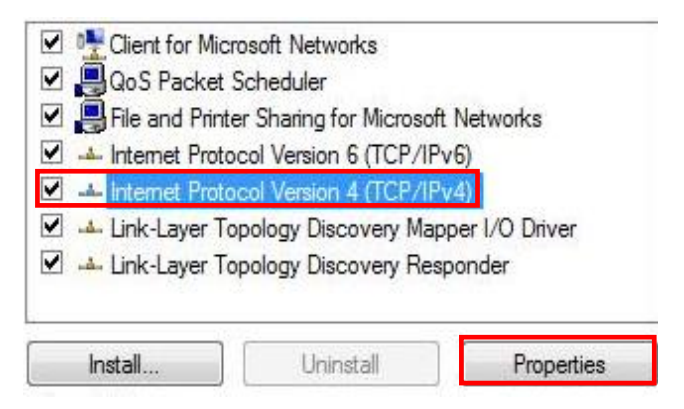

6. 選取這兩個選項,然後按一下 [OK](確定)。

| eneral                         | Alternate Configuration                                                                  |                                   |                 |                       |                    |
|--------------------------------|------------------------------------------------------------------------------------------|-----------------------------------|-----------------|-----------------------|--------------------|
| You car<br>this cap<br>for the | n get IP settings assigned a<br>pability. Otherwise, you nee<br>appropriate IP settings. | utomatically if<br>ed to ask your | your n<br>netwo | etwork s<br>rk admini | upports<br>strator |
|                                | btain an IP address automa                                                               | tically                           |                 |                       |                    |
| O Us                           | se the following IP address:                                                             |                                   |                 |                       |                    |
| IP ad                          | ddress:                                                                                  |                                   |                 |                       |                    |
| Subr                           | net mask:                                                                                | 1.0                               |                 |                       |                    |
| Defa                           | ult gateway:                                                                             | ¥1                                | 10              | - 1                   | 2                  |
| 6                              | otain DNS server address a                                                               | utomatically                      |                 |                       |                    |
| - O Us                         | se the following DNS server                                                              | addresses:                        |                 |                       |                    |
| Pref                           | erred DNS server:                                                                        |                                   |                 |                       |                    |
| Alter                          | nate DNS server:                                                                         |                                   |                 |                       |                    |
|                                |                                                                                          |                                   |                 |                       |                    |
|                                |                                                                                          |                                   |                 | Adva                  | inced              |

## 設定

- 1. 放入隨附的光碟,然後安裝 Utility (公用程式)。
- 2. 使用公用程式搜尋 FNS-1020。
- 3. 請輸入密碼(admin)。
- 4. 按一下 Wizard (精靈),進行網路設定與硬碟設定。

| 2.168.0.254                                                | Find FNS-1020                                                                                                |     |
|------------------------------------------------------------|----------------------------------------------------------------------------------------------------|-----|
| Status                                                     |                                                                                                    |     |
| ▼ LAN                                                      |                                                                                                    |     |
| Device IP :                                                | 192.168.0.254                                                                                                |     |
| Subnet Mask                                                | 255.255.255.0                                                                                                |     |
| Gateway :                                                  | 0.0.0.0                                                                                                    |     |
| Host Name :                                                | FNS-1020                                                                                                    |     |
| LAN MAC Address :                                          | 00-50-18-55-9F-19                                                                                            |     |
| DHCP Mode :                                                | Auto Mode                                                                                                    |     |
| <b>*</b> FNS-1020                                          |                                                                                                    |     |
| Connected Devices :                                        | DISK : Ready<br>USB1: Not Ready<br>USB2: Not Ready                                                           |     |
| Firmware Version :                                         | Version Number :R4.00b4_1212                                                                                 |     |
| ou don't have administrative configuration pages. Please I | rights or you have been idle too long, so you are not allowed to ac<br>og in as administrator and try again! | ces |

如需進行更詳細的設定,請參閱隨附光碟中的使用手冊。

# 简体中文

## 包装内容物

- FNS-1020 1-Bay 简易网络储存服务器
- 电源变压器 (12VDC, 4A)
- RJ-45 LAN 以太网络线
- 桌面底座及橡胶脚垫
- 安装螺丝
- 手册 / 设定公用程序光盘
- 快速安装指南

若缺少上述任一项物品,请与您的零售商或经销商联络。

安装

1. 从背面松开两枚螺丝, 然后取 2. 拉出前面板与内部硬盘架。 下背盖。

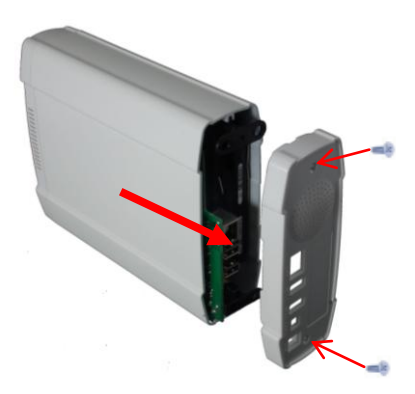

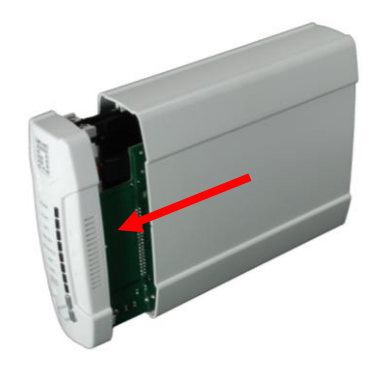

3. 确定硬盘上的跳线设为 Master •

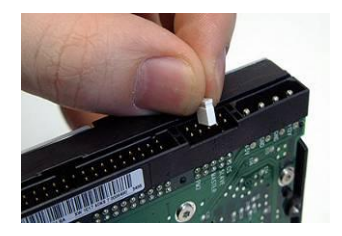

\* 若制造商不同,请查阅硬盘 随附的说明书。

4. 安装 3.5 吋 IDE 或 SATA 硬 盘,并连接数据与电源线。 然后请使用随附的螺丝固定硬 盘。

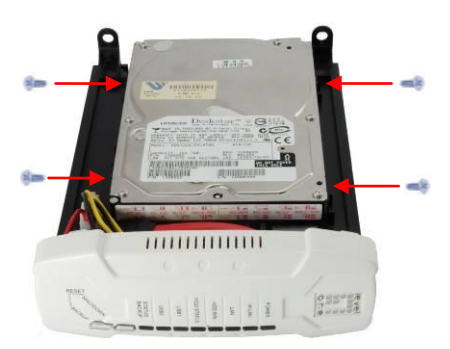

5. 装回前面板。 外壳上的箭头表示<u>下前方向</u>。

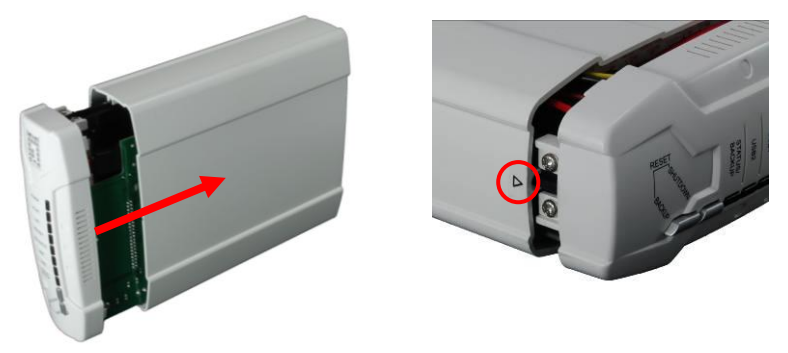

6. 重新装回背盖,并锁紧两枚螺丝。

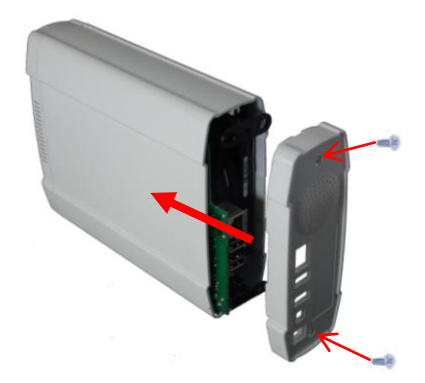

接线

1. 现在请连接电源变压器及网络线。

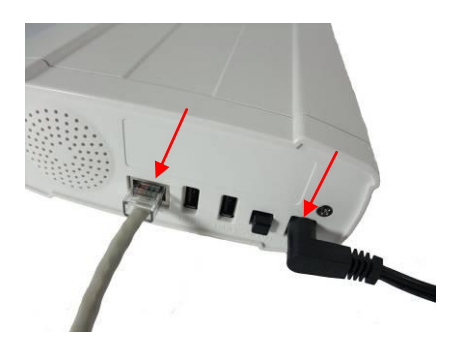

2. 将 FNS-1020 接上可连接因特网的路由器。

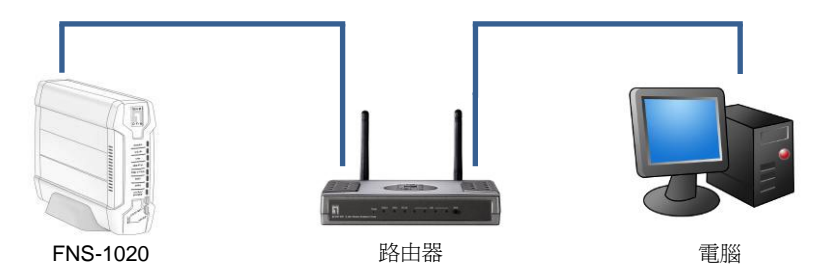

3. 安装完成。现在即可开启装置电源并且进行设定。

#### Internet Mozilla Firefox My Documents iTunes E-mail My Recent Documents Windows Mail Internet Michelle Internet Explorer My Computer Calculator Documents E-mail Microsoft Outlook 🐶 Control Panel WordPad Pictures Set Program Access and Defaults Adobe Photoshop Elements Welcome Center Music Windows Photo Gallery Games Help and Support Notepad Adobe Photoshop Elements 3.0 Search 💭 Search Word ß Windows Speech Recognition Recent Items 77 Run... Computer -Windows Media Center Microsoft Money 2004 腿 About my HP PC Network Windows Ultimate Extras 🖌 Paint Connect To Snagit 8 Control Panel All Programs 🌔 Default Programs 🔗 Log Off 🛛 💽 Turn Off Computer Help and Support All Programs 10 🔿 🔛 🏄 start <u>()</u> Q

Windows XP

Windows Vista

 若您使用 Windows XP,请按 一下 [Network Connection] (网络联机)

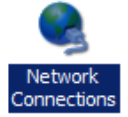

若您使用 Windows Vista,请按一下 [View Network Status and Tasks] (检视网络状态及工作),然后再按一 下 [Manage Network Connections](管

理网络联机)。

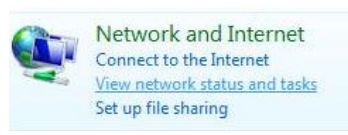

### Tasks

View computers and devices Connect to a network Set up a connection or network <u>Manage network connections</u>

## 检查网络设定 (Windows XP / Vista)

1. 按一下开始按钮, 然后开启控制台。

 在 [Local Area Connection] (区域联机) 上按鼠标右键,然后选择 [Properties] (内容)。

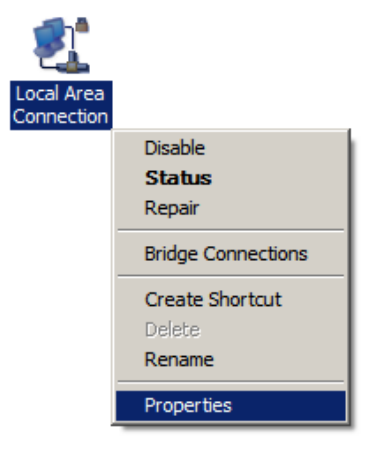

 检查是否已点选 [Client for Microsoft Networks]、[File and Printer Sharing] 及 [Internet Protocol (TCP/IP)]。若无,请 进行安装。

| San Onoricitor Mile | crosoft Networks            |               |
|---------------------|-----------------------------|---------------|
| 🗹 县 QoS Packet      | Scheduler                   |               |
| 🗹 💾 File and Prin   | ter Sharing for Microsoft I | Networks      |
| 🗹 🔺 Internet Prot   | ocol Version 6 (TCP/IPv     | 6)            |
| 🗹 📥 Internet Prot   | ocol Version 4 (TCP/IPv     | 4)            |
| 🗹 🔺 Link-Layer T    | opology Discovery Mapp      | er I/O Driver |
| 🗸 📥 Link-Laver T    | opology Discovery Resp      | onder         |

5. 选取 [Internet Protocol (TCP/IP)], 然后 请按一下 [Properties] (内容)。

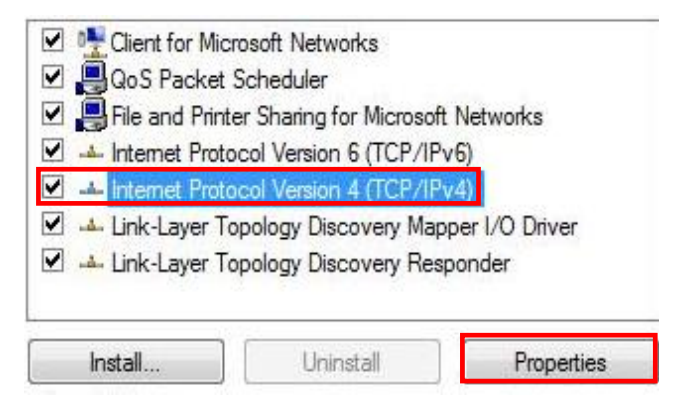

6. 选取这两个选项,然后按一下 [OK] (确定)。

| eneral                         | Alternate Configuration                                                                        |                              |                  |                       |                    |
|--------------------------------|------------------------------------------------------------------------------------------------|------------------------------|------------------|-----------------------|--------------------|
| You car<br>this cap<br>for the | n get IP settings assigned auto<br>ability. Otherwise, you need to<br>appropriate IP settings. | matically if<br>o ask your r | your n<br>networ | etwork s<br>'k admini | upports<br>strator |
|                                | otain an IP address automatica                                                                 | lly                          |                  |                       |                    |
| O Us                           | e the following IP address:                                                                    |                              |                  |                       |                    |
| IP ad                          | ddress:                                                                                        |                              |                  | 2                     |                    |
| Subr                           | iet mask:                                                                                      |                              |                  |                       |                    |
| Defa                           | ult gateway:                                                                                   | (i)<br>(i)                   | 1001             | 5                     | 7                  |
|                                | otain DNS server address autor                                                                 | matically                    |                  |                       |                    |
| O Us                           | e the following DNS server add                                                                 | dresses:                     |                  |                       |                    |
| Pref                           | erred DNS server:                                                                              | +                            |                  | i.                    |                    |
| Alter                          | nate DNS server:                                                                               | [] s                         | •                | +                     |                    |
|                                |                                                                                                |                              |                  | Adva                  | nced               |
|                                |                                                                                                |                              |                  | nure                  | necom              |

## 设定

- 1. 放入随附的光盘,然后安装 Utility (公用程序)。
- 2. 使用公用程序搜寻 FNS-1020。
- 3. 请输入密码(admin)。
- 4. 按一下 Wizard (精灵),进行网络设定与硬盘设定。

| Status                        |                                                                         |
|-------------------------------|-------------------------------------------------------------------------|
| ▼ LAN                         |                                                                         |
| Device IP :                   | 192.168.0.254                                                           |
| Subnet Mask                   | 255.255.255.0                                                           |
| Gateway :                     | 0.0.0.0                                                                 |
| Host Name :                   | FNS-1020                                                                |
| LAN MAC Address :             | 00-50-18-55-9F-19                                                       |
| DHCP Mode :                   | Auto Mode                                                               |
| <b>*</b> FNS-1020             |                                                                         |
| Connected Devices :           | DISK : Ready<br>USB1: Not Ready<br>USB2: Not Ready                      |
| Firmware Version :            | Version Number :R4.00b4_1212                                            |
| (ou don't have administrative | rights or you have been idle too long, so you are not allowed to access |

如需进行更详细的设定,请参阅随附光盘中的使用手册。

# 한국어

### 패키지 내용물

- FNS-1020 1-베이의 간편한 네트워크 스토리지
- 전원 어댑터(12VDC, 4A)
- RJ-45 LAN 이더넷 케이블
- 데스크톱 스탠드 및 고무 피트
- 설치용 나사
- 사용설명서와 구성 유틸리티가 들어 있는 CD-ROM
- 빠른 설치 설명서

위의 내용물 중 누락된 항목이 있으면, 제품을 구입하신 판매점에 연락하십시오. 설치

1. 후면의 나사 2개를 풀고 2. 전면 패널과 내부 후면 패널을 제거합니다.

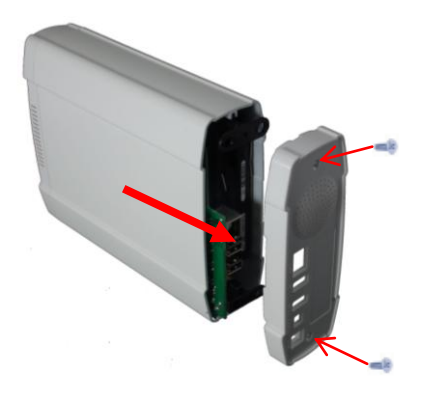

트레이를 당겨 꺼냅니다.

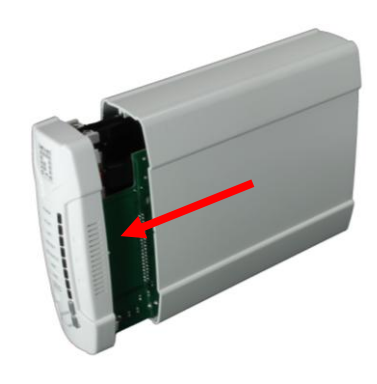

3. 하드 드라이브의 점퍼가 **마스터**로 설정되었는지 확인합니다.

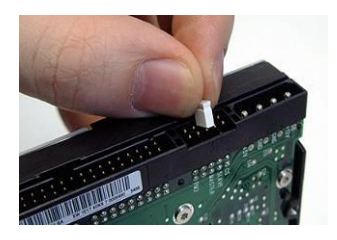

\* 하드 드라이브가 제조업체마다 다르기 때문에 하드 드라이브에 대한 설명서를 참조하십시오.

4. 3.5 인치 IDE 또는 SATA 하드 드라이브를 설치하고 데이터 및 전원 케이블을 연결합니다. 그리고 나서 제공된 나사를 사용하여 하드 드라이브를 고정합니다.

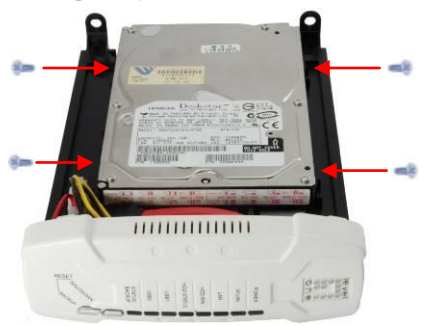
전면 패널을 덮습니다. 케이스에 표시된 화살표가 전면 아래쪽을 가리켜야 합니다.

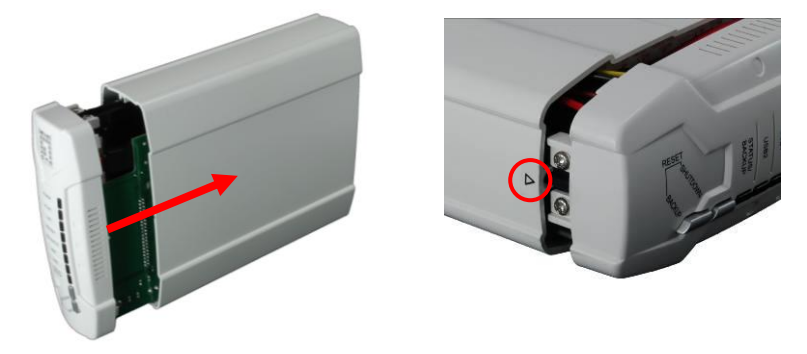

6. 다시 후면 커버를 맞춘 다음 2개의 나사를 조입니다.

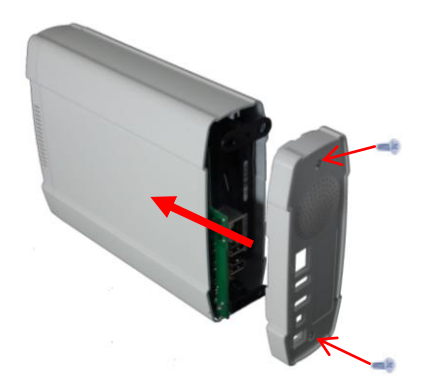

#### 케이블 연결하기

1. 전원 어댑터와 네트워크 케이블을 연결합니다.

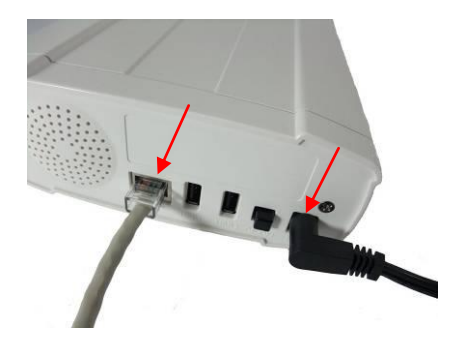

2. FNS-1020 를 인터넷 사용 가능 라우터에 연결합니다.

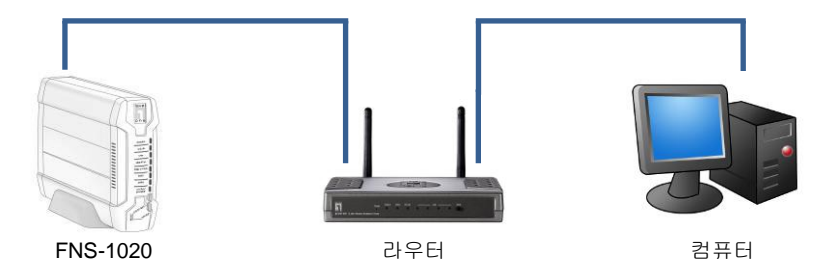

 설치가 완료되었습니다. 이제 장치의 전원을 켜고 설정을 구성할 수 있습니다.

| 니  | 그거그 ㄹ                                                                                                    |                                                                                                    |                                                                                                    |                                          |
|----|----------------------------------------------------------------------------------------------------|----------------------------------------------------------------------------------------------------|----------------------------------------------------------------------------------------------------|------------------------------------------|
| 1. | 시작 버튼을                                                                                                    | 을 클릭하고 제(                                                                                                    | 어판을 엽니다.                                                                                                    |                                          |
|    | ITunes Internet Linternet Euplorer F-mail Microsoft Outlook Adobe Photoshop Elemenks 3.0 Notepad Word Microsoft Money 2004 Paint All Programs | My Documents My Recent Documents My Recent Documents My Computer  My Computer  Control Panel  Control Panel Control Panel  Control Panel Cont | Mozaila Fredox         Image: Angle State         Image: Angle State         Image: Angle Angle State         Image: Angle Angle Angl | ems +<br>tr<br>To<br>Panel +<br>ISupport |
|    | Wir                                                                                                    | ndows XP                                                                                                    | Windows Vista                                                                                                    |                                          |
| 2. | Windows X<br>[ <b>Network (</b><br>(네트워크 (<br>클릭합니다                                                                                           | P의 경우,<br>Connection]<br>견결)을                                                                                                    | Network<br>Connections                                                                                                    |                                          |

네그의그 서저 한이(Windows VD / Vieto)

Windows Vista 의 경우, [View Network Status and Tasks] (네크워크 상태 및 작업 보기)를 클릭한 다음 [Manage Network Connections] (네크워크 연결 관리)를 클릭합니다.

> Network and Internet Connect to the Internet <u>View network status and tasks</u> Set up file sharing

Tasks

View computers and devices

Connect to a network

Set up a connection or network

Manage network connections

Diagnose and repair

 [Local Area Connection] (로컬 영역 연결)을 마우스 오른쪽 버튼으로 클릭하고 [Properties] (속성)을 선택합니다.

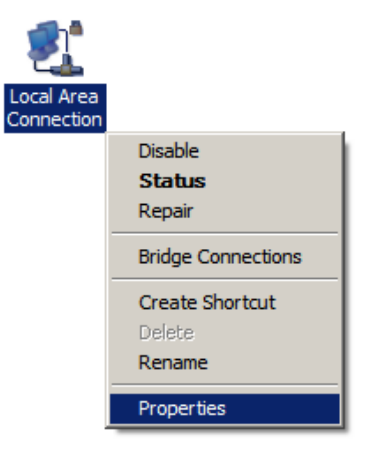

 4. "Client for Microsoft Networks" (Microsoft 네트워크용 클라이언트), "File and Printer Sharing" (파일 및 프린터 공유), 그리고 "Internet Protocol (TCP/IP)" (인터넷 프로토콜(TCP/IP)) 가 선택되어 있는지 확인하고, 그렇지 않은 경우 이들을 설치합니다.

| <ul> <li>QoS Packet Scheduler</li> <li>QoS Packet Scheduler</li> <li>Isle and Printer Sharing for Microsoft Networks</li> <li>Internet Protocol Version 6 (TCP/IPv6)</li> </ul> |     |
|----------------------------------------------------------------------------------------------------|-----|
| <ul> <li>File and Printer Sharing for Microsoft Networks</li> <li>Internet Protocol Version 6 (TCP/IPv6)</li> </ul>                                                             |     |
| Internet Protocol Version 6 (TCP/IPv6)                                                                                                    |     |
|                                                                                                    |     |
| Internet Protocol Version 4 (TCP/IPv4)                                                                                                    |     |
| 🗹 🔺 Link-Layer Topology Discovery Mapper I/O Driv                                                                                                    | ver |
| Link-Layer Topology Discovery Responder                                                                                                    |     |

4. "Internet Protocol (TCP/IP)" (인터넷 프로토콜(TCP/IP)) 를 선택하고 [Properties] (속성)을 클릭합니다.

| Client for Mic                                           | rosoft Networks<br>Scheduler                   |                          |
|----------------------------------------------------------|------------------------------------------------|--------------------------|
| File and Print                                           | er Sharing for Microsoft                       | Networks                 |
| Internet Proto                                           | col Version 6 (TCP/IP                          | v6)                      |
| 🗹 🛶 internet Proto                                       | col Version 4 (TCP/IP                          | v4)                      |
| <ul> <li>Link-Layer To</li> <li>Link-Layer To</li> </ul> | opology Discovery Map<br>opology Discovery Res | per I/O Driver<br>ponder |
|                                                          | spology biacovery rica                         | portada                  |
| Install                                                  | Uninstall                                      | Properties               |

5. 2개의 옵션을 선택한 다음 [OK] (확인)을 클릭합니다.

| eneral                         | Alternate Configuration                                                                    |                                  |                  |                       |                      |
|--------------------------------|--------------------------------------------------------------------------------------------|----------------------------------|------------------|-----------------------|----------------------|
| You car<br>this cap<br>for the | n get IP settings assigned au<br>pability. Otherwise, you need<br>appropriate IP settings. | itomatically if<br>d to ask your | your n<br>networ | etwork s<br>'k admini | supports<br>istrator |
|                                | btain an IP address automat                                                                | ically                           |                  |                       |                      |
| O Us                           | se the following IP address:                                                               |                                  |                  |                       |                      |
| IP ad                          | ddress:                                                                                    |                                  |                  |                       |                      |
| Subr                           | iet mask:                                                                                  | 1.0                              |                  |                       |                      |
| Defa                           | ult gateway:                                                                               | ()<br>                           | 10               | - 34                  |                      |
|                                | btain DNS server address au                                                                | tomatically                      |                  |                       |                      |
| O Us                           | se the following DNS server a                                                              | addresses:                       |                  |                       |                      |
| Pref                           | erred DNS server:                                                                          | 1                                |                  |                       |                      |
| Alter                          | nate DNS server:                                                                           |                                  |                  | +                     |                      |
|                                |                                                                                            |                                  |                  |                       | nda a a              |
|                                |                                                                                            |                                  |                  | Adva                  | anced                |

### 구성

- 1. 제공된 CD를 넣고 Utility (유틸리티)를 설치합니다.
- 2. 유틸리티를 사용하여 FNS-1020을 찾습니다.
- 3. 암호(admin)를 입력합니다.
- 4. Wizard (마법사)를 클릭하여 네트워크 설정 및 하드 드라이브 구성을 설정합니다.

| Status                                                         |                                                              |                                                            |
|----------------------------------------------------------------|--------------------------------------------------------------|------------------------------------------------------------|
| ▼LAN                                                           |                                                              |                                                            |
| Device IP :                                                    | 192.168.0.254                                                |                                                            |
| Subnet Mask                                                    | 255.255.255.0                                                |                                                            |
| Gateway:                                                       | 0.0.0.0                                                      |                                                            |
| Host Name :                                                    | FNS-1020                                                     |                                                            |
| LAN MAC Address :                                              | 00-50-18-55-9F-19                                            |                                                            |
| DHCP Mode :                                                    | Auto Mode                                                    |                                                            |
| ▼FNS-1020                                                      |                                                              |                                                            |
| Connected Devices :                                            | DISK : Ready<br>USB1: Not Ready<br>USB2: Not Ready           |                                                            |
| Firmware Version :                                             | Version Number :R4                                           | l.00b4_1212                                                |
| You don't have administrative<br>configuration pages. Please I | rights or you have been idle<br>og in as administrator and f | e too long, so you are not allowed to access<br>try again! |

자세한 내용은 제공된 CD에 들어 있는 사용 설명서를 참조하십시오.

# Русский

#### Комплект поставки

- Простое сетевое хранилище FNS-1020 с 1 отсеком
- Блок питания (12 В пост. тока, 4 А)
- Кабель ЛВС Ethernet RJ-45
- Настольная подставка и резиновые ножки
- Установочные винты
- Компакт-диск с руководством пользователя и программой настройки
- Краткое руководство по установке

Если какие либо из указанных предметов отсутствуют,

обратитесь к продавцу прибора или дистрибьютору.

#### Установка

 Отвинтите два винта на задней панели и снимите ее.

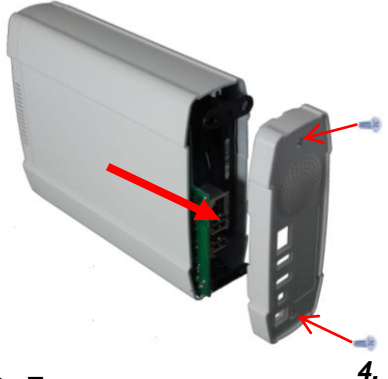

3. Перемычку на жестком диске необходимо установить в положение «Master» (Ведущий).

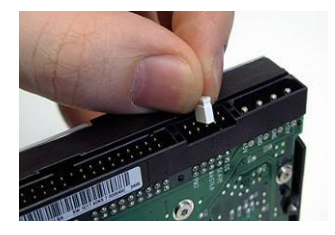

\* См. инструкции производителя по эксплуатации жесткого диска, поскольку они могут различаться.  Извлеките переднюю панель с внутренним кронштейном.

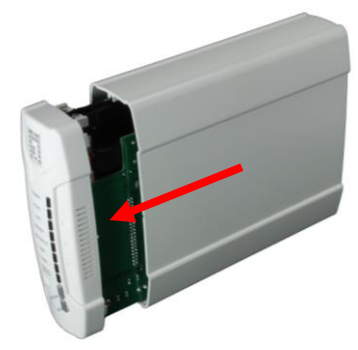

Установите 3,5-дюймовый жесткий диск с интерфейсом IDE или SATA и подключите кабели данных и питания.

Затем закрепите жесткий диск при помощи прилагающихся винтов.

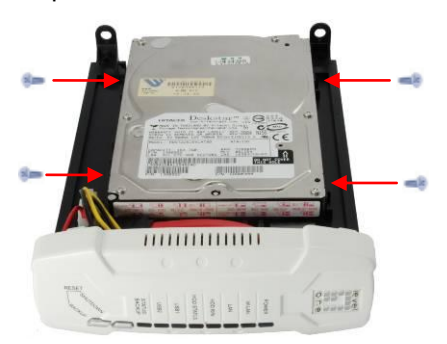

5. Установите переднюю панель. Стрелка на корпусе указывает <u>переднюю часть нижней</u> <u>стороны</u>.

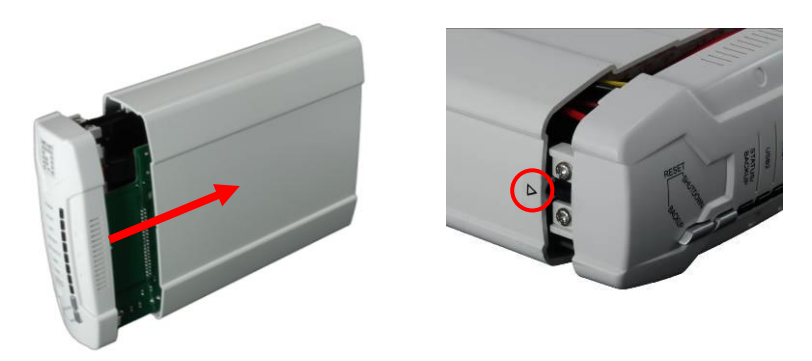

6. Установите заднюю крышку и затяните два винта.

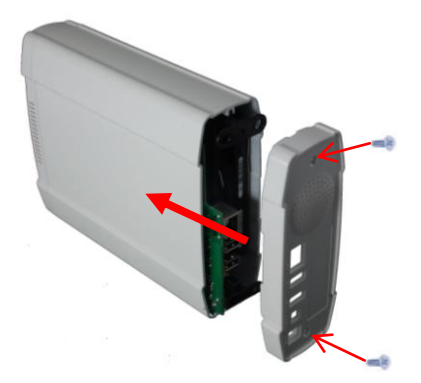

# Подключение кабелей

1. Подключите блок питания и сетевой кабель.

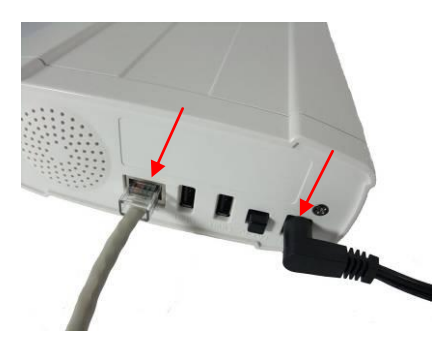

 Подключите FNS-1020 к маршрутизатору, подключенному к Интернету.

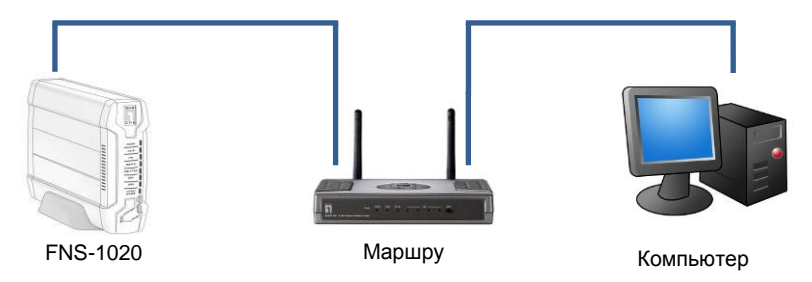

**3.** Процедура установки завершена. Теперь можно включить устройство и перейти к настройке параметров.

## Проверьте настройки сети (Windows XP / Vista)

1. Нажмите кнопку «Пуск» и откройте Панель управления.

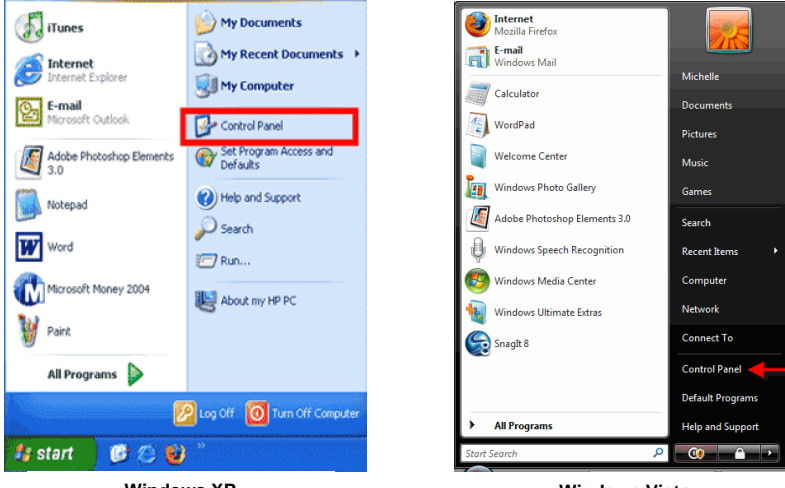

Windows XP

Windows Vista

2. B OC Windows XP нажмите [Network Connection] (Сетевые подключения)

> В ОС Windows Vista нажмите [View Network Status and Tasks] (Просмотр состояния сети и задачи),

> затем нажмите [Manage Network Connections] (Управление сетевыми подключениями)

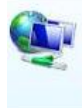

Network and Internet Connect to the Internet <u>View network status and tasks</u> Set up file sharing

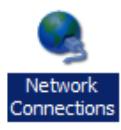

#### Tasks

View computers and devices

Connect to a network

Set up a connection or network

Manage network connec

Diagnose and repair

3. Щелкните правой кнопкой мыши значок [Local Area Connection] (Подключение по локальной сети) и выберите [Properties] (Свойства).

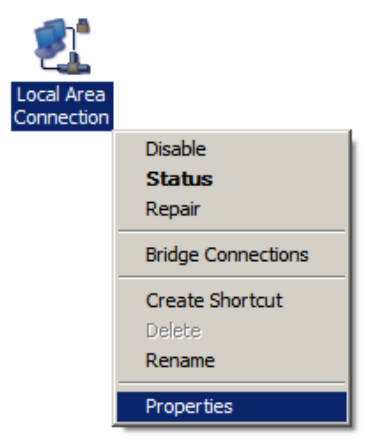

4. Убедитесь, что установлены флажки «Client for Microsoft Networks» (Клиент для сетей Microsoft), «File and Printer Sharing» (Служба доступа к файлам и принтерам сетей Microsoft), и «Internet Protocol (TCP/IP)» (Протокол Интернета (TCP/IP)). В противном случае установите их.

| QoS Packet Scheduler     General Printer Sharing for Microsoft Networks     Hennet Protocol Version 6 (TCP/IPv6)     Hennet Protocol Version 4 (TCP/IPv4)           | Scheduler<br>er Sharing for Microsoft Networks<br>ocol Version 6 (TCP/IPv6)<br>icol Version 4 (TCP/IPv4)<br>pology Discovery Mapper I/O Driver |
|----------------------------------------------------------------------------------------------------|----------------------------------------------------------------------------------------------------|
| <ul> <li>File and Printer Sharing for Microsoft Networks</li> <li>Internet Protocol Version 6 (TCP/IPv6)</li> <li>Internet Protocol Version 4 (TCP/IPv4)</li> </ul> | er Sharing for Microsoft Networks<br>ocol Version 6 (TCP/IPv6)<br>icol Version 4 (TCP/IPv4)<br>opology Discovery Mapper I/O Driver             |
| <ul> <li>Internet Protocol Version 6 (TCP/IPv6)</li> <li>Internet Protocol Version 4 (TCP/IPv4)</li> </ul>                                                          | ocol Version 6 (TCP/IPv6)<br>col Version 4 (TCP/IPv4)<br>pology Discovery Mapper I/O Driver                                                    |
| Internet Protocol Version 4 (TCP/IPv4)                                                                                                    | pcol Version 4 (TCP/IPv4)<br>ppology Discovery Mapper I/O Driver                                                                               |
|                                                                                                    | pology Discovery Mapper I/O Driver                                                                                                    |
| Link-Layer Topology Discovery Mapper I/O Driv                                                                                                    | and any Disastrony Deservation                                                                                                    |
| 🖞 🛶 Link-Layer Topology Discovery Responder                                                                                                    | pology Discovery Responder                                                                                                    |

5. Выберите «Internet Protocol (TCP/IP)» (Протокол Интернета (TCP/IP)) и нажмите кнопку [Properties] (Свойства).

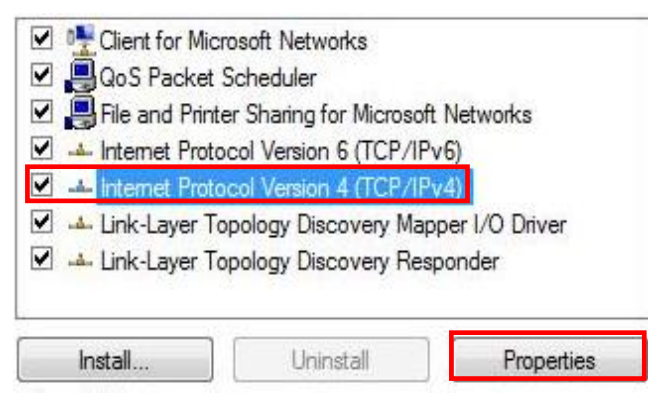

6. Выберите показанные ниже пункты и нажмите кнопку [OK].

| Seneral                        | Alternate Configuration                                                                  |                                   |                  |                       |                      |
|--------------------------------|------------------------------------------------------------------------------------------|-----------------------------------|------------------|-----------------------|----------------------|
| You car<br>this cap<br>for the | n get IP settings assigned a<br>pability. Otherwise, you nee<br>appropriate IP settings. | utomatically if<br>ed to ask your | your n<br>networ | etwork s<br>rk admini | supports<br>istrator |
|                                | btain an IP address automa                                                               | tically                           |                  |                       |                      |
| O Us                           | se the following IP address:                                                             |                                   |                  |                       |                      |
| IP ad                          | ddress:                                                                                  |                                   |                  |                       |                      |
| Subr                           | iet mask:                                                                                |                                   |                  |                       |                      |
| Defa                           | ult gateway:                                                                             | *                                 | 11               |                       | -                    |
|                                | htain DNS server address a                                                               | utomatically                      |                  |                       |                      |
| - O Us                         | se the following DNS server                                                              | addresses:                        |                  |                       |                      |
| Prefe                          | erred DNS server:                                                                        |                                   |                  | ÷.                    |                      |
| Alter                          | nate DNS server:                                                                         | 5                                 |                  | +                     |                      |
|                                |                                                                                          |                                   |                  | 2                     |                      |
|                                |                                                                                          |                                   |                  | Adva                  | anced                |

# Конфигурация

- Поместите в дисковод входящий в комплект поставки компакт-диск и установите Utility (служебную программу).
- 2. Используйте данную программу для поиска FNS-1020.
- **3.** Введите пароль (admin).
- 4. Нажмите «Wizard» (Мастер) для настройки параметров сети и конфигурации жесткого диска.

| 2.168.0.254                                                                | Find FNS-1020                                                                                                    |                 |
|----------------------------------------------------------------------------|----------------------------------------------------------------------------------------------------|-----------------|
| Status                                                                     |                                                                                                    |                 |
| ▼LAN                                                                       |                                                                                                    |                 |
| Device IP :                                                                | 192.168.0.254                                                                                                    |                 |
| Subnet Mask                                                                | 255.255.255.0                                                                                                    |                 |
| Gateway:                                                                   | 0.0.0.0                                                                                                    |                 |
| Host Name :                                                                | FNS-1020                                                                                                    |                 |
| LAN MAC Address :                                                          | 00-50-18-55-9F-19                                                                                                    |                 |
| DHCP Mode :                                                                | Auto Mode                                                                                                    |                 |
| <b>*</b> FNS-1020                                                          |                                                                                                    |                 |
| Connected Devices :                                                        | DISK : Ready<br>USB1: Not Ready<br>USB2: Not Ready                                                                                    |                 |
| Firmware Version :                                                         | Version Number :R4.00b4_1212                                                                                                    |                 |
| You don't have administrative<br>configuration pages. Please I<br>System I | rights or you have been idle too long, so you are not al<br>og in as administrator and try again!<br>Password(default; admin) _Log in | lowed to access |

Для получения более подробных сведений о настройке см. руководство пользователя, содержащееся на входящем в комплект поставки компакт-диске.